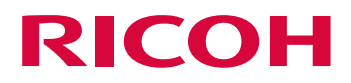

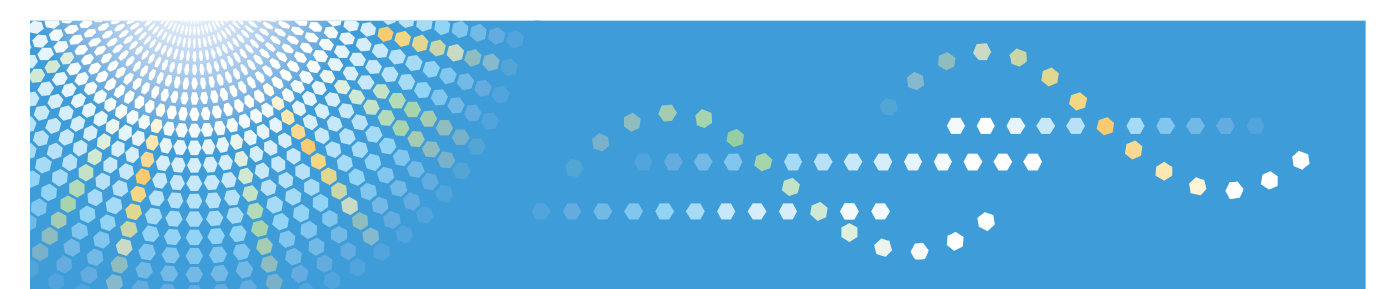

## ITKeeper メール & Web サービス メールホスティング

ご利用の手引き

〈エンドユーザー用〉

ご使用の前に、本書を最後までよくお読みの上、正しくお使いください。また、本書が必要になったとき、すぐに利用できるように保 管してください。

## おことわり

- 本書の内容の一部または全部を無断で複写することは禁止されております。
- 本書の内容は事前の予告なく変更されることがあります。
- 運用した結果の影響については責任を負いかねますので、ご注意ください。

## 目次

| おことわり                           |
|---------------------------------|
| 目次                              |
| はじめに                            |
| この本の読みかた                        |
| マークについて                         |
| ログインする                          |
| ダッシュボード画面の見かた9                  |
| メール設定を確認・変更する10                 |
| メール設定を確認する                      |
| メールアカウントのパスワードを変更する12           |
| メールを転送する12                      |
| 別のアドレスでメールを受信する14               |
| メール着信通知を設定する                    |
| 迷惑メールフィルターを利用する15               |
| 迷惑メールを設定する                      |
| ホワイトリスト/ブラックリスト設定を変更する17        |
| メールソフトの自動振り分けを設定する17            |
| メーリングリストを管理する                   |
| メールタイトルを設定する                    |
| メーリングリストの説明を設定する                |
| 登録アドレスを設定する                     |
| 登録アドレスを削除する                     |
| 登録アドレスを一括更新する                   |
| 新規に登録アドレスを一括更新するとき              |
| すでに登録されたアドレスを一括更新するとき24         |
| 投稿者制限を設定する                      |
| 返信先を設定する                        |
| Web メールを使用する(パソコン版)             |
| Web メールへのログインとログアウト(パソコン版)26    |
| メールを受信する(パソコン版)                 |
| メールを閲覧する(パソコン版)                 |
| メールを削除する(パソコン版)                 |
| メールを作成する(パソコン版)                 |
| 基本的なメールを作成する(パソコン版)30           |
| 多数の宛先を指定してメールを作成する(パソコン版)30     |
| アドレス帳から宛先を選択してメールを作成する(パソコン版)31 |
| メールを返信する(パソコン版)                 |
| 返信メールを作成する(パソコン版)32             |

| 全員に返信メールを作成する(パソコン版)                      | 33 |
|-------------------------------------------|----|
| メールを転送する(パソコン版)                           | 33 |
| フォルダーを作成する(パソコン版)                         | 34 |
| フォルダーを削除する(パソコン版)                         | 35 |
| メール振り分けを設定する(パソコン版)                       | 35 |
| 振り分けを実行する(パソコン版)                          | 37 |
| 受信したメールから振り分け条件を作成する(パソコン版)               | 37 |
| 差出人情報と署名を設定する(パソコン版)                      | 38 |
| 署名を登録する(パソコン版)                            | 38 |
| アドレス帳を登録する(パソコン版)                         | 39 |
| 受信したメールの送信者情報をアドレス帳に登録する(パソコン版)           | 39 |
| 手動で新しい連絡先をアドレス帳に登録する(パソコン版)               | 40 |
| メールを検索する(パソコン版)                           | 41 |
| メールを詳細に検索する(パソコン版)                        | 41 |
| 基本設定を変更する(パソコン版)                          | 43 |
| メールの受信間隔を設定する(パソコン版)                      | 45 |
| 画面のレイアウトを変更する(パソコン版)                      | 46 |
| Web メールを使用する(スマートフォン/タブレット版)              | 47 |
| Web メールへのログインとログアウト(スマートフォン/タブレット版)       | 47 |
| メールを受信する(スマートフォン/タブレット版)                  | 48 |
| メールを閲覧する(スマートフォン/タブレット版)                  | 50 |
| メールを削除する(スマートフォン/タブレット版)                  | 50 |
| メールを作成する(スマートフォン/タブレット版)                  | 51 |
| 基本的なメールを作成する(スマートフォン/タブレット版)              | 51 |
| 多数の宛先を指定してメールを作成する(スマートフォン/タブレット版)        | 52 |
| アドレス帳から宛先を選択してメールを作成する(スマートフォン/タブレット版)    | 53 |
| メールを返信する(スマートフォン/タブレット版)                  | 54 |
| 返信メールを作成する(スマートフォン/タブレット版)                | 54 |
| 全員に返信メールを作成する(スマートフォン/タブレット版)             | 54 |
| メールを転送する(スマートフォン/タブレット版)                  | 55 |
| フォルダーを作成する(スマートフォン/タブレット版)                | 56 |
| フォルダーを削除する(スマートフォン/タブレット版)                | 57 |
| メールを移動する(スマートフォン/タブレット版)                  | 57 |
| 差出人情報と署名を設定する(スマートフォン/タブレット版)             | 58 |
| 署名を登録する(スマートフォン/タブレット版)                   | 59 |
| アドレス帳を登録する(スマートフォン/タブレット版)                | 60 |
| 受信したメールの送信者情報からアドレス帳に登録する(スマートフォン/タブレット版) | 60 |
| 手動で新しい連絡先をアドレス帳に登録する(スマートフォン/タブレット版)      | 61 |
| メールを検索する(スマートフォン/タブレット版)                  | 61 |
| メールを詳細に検索する(スマートフォン/タブレット版)               | 62 |

| 基本設定を変更する(スマートフォン/タブレット版) | ô4         |
|---------------------------|------------|
| お問い合わせ先                   | <u>3</u> 5 |
| 商標                        | 36         |

## はじめに

本書は、ホスティングサービスをご契約いただいたお客様で、ドメイン管理者から発行されたメールアカウントを利用 されるメールユーザーを対象とした、操作手順などを記述した使用説明書です。 本書の構成は以下のとおりです。

#### ログインする

メールに関する各種機能を設定するダッシュボード画面へのログイン方法を説明します。

#### メール設定を確認・変更する

メール設定画面での各種機能の設定方法を説明します。

#### メーリングリストを管理する

メーリングリスト管理画面での各種機能の設定方法を説明します。

#### Web メールを使用する (パソコン版)

パソコンでのWebメールの使用方法を説明します。

#### Web メールを使用する(スマートフォン/タブレット版)

スマートフォン/タブレットでの Web メールの使用方法を説明します。

### この本の読みかた

#### マークについて

本書で使われているマークには次のような意味があります。

🚼 重要

誤って操作をすると、データ消失などの原因になることがあります。必ず、お読みください。

\rm 補足

操作するときに気を付けることや、操作を誤ったときの対処方法などを説明しています。

各タイトルの一番最後に記載しています。

[]

画面のキーや項目の名称を示します。

ſ J

本書以外の分冊名称を示します。

## ログインする

メールアカウントの使用者は、アカウント単位で個別に提供される管理画面にログインして、メールに関する各種機能 の設定や操作、使用状況の確認ができます。

- 1. 設定情報確認書に記載された参照アドレス(以下の URL)に Web ブラウザーでアクセスします。 https://admin.hosting.ricoh.co.jp/
- 2. 「メールアドレス」欄に使用するメールアドレス、「メールパスワード」欄にメールアドレスのパスワードを入力 し、[ログイン] をクリックします。

| RICOI              | 4                          |
|--------------------|----------------------------|
| メールアドレス            | 例:taro.ricoh@example.co.jp |
| バスワード              |                            |
|                    | ログイン                       |
| <u>バスワードを忘れた</u> 」 | 5、ログインできない方はこちら            |

ログインに成功すると、ダッシュボード画面(トップ)が表示されます。

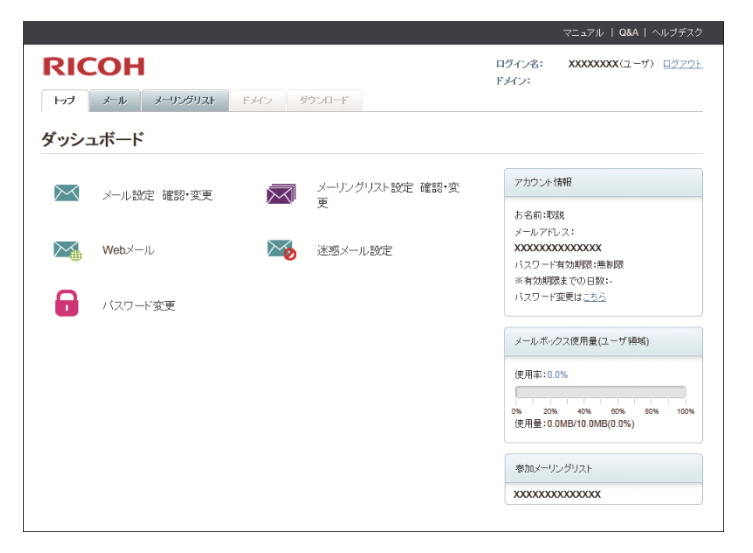

### ダッシュボード画面の見かた

ダッシュボード画面では、下記の情報を確認できます。

| वहण्डिएन्च वन्द्र एत्व | 13C2 -9320-3    |                                        |
|------------------------|-----------------|----------------------------------------|
| ダッシュボード                |                 |                                        |
| · 🔛 x-azz ez-zz        | メールングリント検索 御想・家 | 725.0 <b>11</b> 9                      |
|                        | - *             | A 5.00 000                             |
| Web× &                 | Notest-author   | 30000000000000000000000000000000000000 |
| Transfer (             |                 | バスワード行政時間に再見起い<br>未満分詞研想までの14月25       |
| - 🔂 1/27 FER           |                 | パスワード変化はしから                            |
|                        |                 | テール-ドックス後日参(ユーザ連約                      |
|                        |                 | 9889:L0%                               |
|                        |                 | 19 206 406 106 206 1076                |
|                        |                 |                                        |
|                        |                 | ■加水ーリンジリスト                             |

1. リコーホームページ

クリックすると、リコーセンターサービスのホームページへ移動します。

2. タブ

メール設定画面またはメーリングリスト設定画面に移動します。 メーリングリスト設定はメーリングリスト管理者が設定できます。

3. 設定アイコン

アイコンをクリックし、各メニューの設定を変更できます。 Web メールのアイコンをクリックすると Web メールのログイン画面に移動します。

4. ログイン情報

ログイン中のメールアカウントが表示されます。 ログアウトするときは、[ログアウト]をクリックしてください。

5. アカウント情報

お使いのメールアカウントの説明とメールアドレス、パスワードの有効期限が表示されます。

6. メールボックス使用量

サーバーに蓄積できるメールの容量が表示されます。

7. 参加メーリングリスト

現在参加しているメーリングリストが表示されます。

## メール設定を確認・変更する

「メール設定」画面では、下記の各種機能の設定や操作、使用状況の確認ができます。 本章では、「メール設定」画面での操作方法を説明します。

- メール設定情報の確認
- メールアカウントパスワードの設定
- メール転送設定
- メールエイリアス設定
- メール着信通知設定
- メール保存期間の確認
- 迷惑メール設定

### メール設定を確認する

メール設定画面では、次の項目を確認・設定できます。設定できない項目を変更したいときは、ドメイン管理者に問い 合わせてください。

|                    |                                         |                  | 7         | may 10   00x   100 / 9 |
|--------------------|-----------------------------------------|------------------|-----------|------------------------|
| RICOH              |                                         |                  | 11947-461 | x000000 (3-9) (322     |
| HO +4 1-5          | 2900 0401 0402 01000-F                  |                  | in.       |                        |
|                    |                                         |                  |           |                        |
|                    |                                         |                  |           |                        |
| 🖾 メール設定            |                                         |                  |           |                        |
| SZERTIGEN BES      | READING TREAS                           | in.              |           |                        |
| J-4757.4           |                                         |                  |           |                        |
| - 84               | xecreconnecconst                        |                  |           |                        |
| - x-1.791.3.       | xxxxxxxxxxxxxxxxxxxxxxxxxxxxxxxxxxxxxxx |                  |           |                        |
| - 1527-1           | 22 37237,63                             | STARLES.         |           |                        |
|                    | 01x2=F0#tMtmail223hC                    | 14.60            |           |                        |
| 2-16               |                                         |                  |           |                        |
| - /-1.458          | 10000 200                               |                  |           |                        |
| - x-1.24972        | 8818540- 1202                           |                  |           |                        |
| - /~L@B20          | REEVA- LINE                             |                  |           |                        |
| - x-1-1(目前)12-1-1  | 無利数 ※3,49,4-15日3日2月第                    | 5.16年2月日日日日日日二十一 |           |                        |
| - 46/-15           | 04 <u>2263</u>                          |                  |           |                        |
| 送告メール検定(27/05/+)   |                                         |                  |           |                        |
|                    | 04 BE                                   |                  |           |                        |
| - Window           | <b>神影性,</b> 月21日                        |                  |           |                        |
| - 8000A-           |                                         |                  |           |                        |
| - #04FV2F          | ##末50- 住に正                              |                  |           |                        |
| 79+9125            | 相关化。 出其                                 |                  |           |                        |
| 20177-CAB3065(L7-C | 2(8754)                                 |                  |           |                        |
| ■ 約177-1人均時時度      | <b>6</b> 4                              |                  |           |                        |
| メールボックス使用量         |                                         |                  |           |                        |
| - PERFERENCE       | 10.0440                                 | 8.82             |           |                        |
|                    |                                         |                  |           |                        |

1. 名前

メールアカウントに設定されている使用者名です。

- 2. メールアドレス
- 3. パスワード

表示されません。詳しくは、P.12「メールアカウントのパスワードを変更する」を参照してください。

4. パスワード有効期限

パスワードの有効期限が設定されているときの期限です。

5. メール転送

受信したメールを別のメールアドレスに転送できます。詳しくは、P.12「メールを転送する」を参照してください。

6. メールエイリアス

現在のメールアカウントとは別のアドレスでメールを受信できます。詳しくは、P. 14「別のアドレスでメールを 受信する」を参照してください。

- 7. メール着信通知 ほかのメールアドレスにメールの着信を通知できます。詳しくは、P.14「メール着信通知を設定する」を参照して ください。
- 8. メール保存期間

サーバーにメールが配送されてから、自動でメールが削除されるまでの期間です。保持期間が切れ、削除されたメ ールは復旧できません。

9. Web メール

Web メール使用の許可 (ON)、不許可 (OFF) 状態が表示されます。[アクセス] をクリックすると、Web メールのロ グイン画面が表示されます。

10. 迷惑メール検知

迷惑メール検知機能の有効、無効の選択と、有効時の処理方法を設定します。詳しくは、P.15「迷惑メールを設定 する」を参照してください。

- ホワイトリスト/ブラックリスト
   迷惑メールと判定しないメールアドレス、迷惑メールと判定するメールアドレスを登録します。詳しくは、P.17
   「ホワイトリスト/ブラックリスト設定を変更する」を参照してください。
- 12. 添付ファイルの暗号化(オプション)

オプション契約をしているときだけ、送信メールの添付ファイルを自動で暗号化するかしないかが表示されます。

13. 割当メールボックス容量

サーバーに蓄積できるメールの容量です。

### メールアカウントのパスワードを変更する

🚼 重要

- メールアカウントが不正に利用され迷惑メールの送信元などにならないように、複雑なパスワードへの変更を お勧めします。
- ドメイン管理者がパスワードの変更を禁止しているときは、変更できません。
- 1. ダッシュボード画面で、パスワード変更アイコンをクリックします。

| RICOH                                |                 | ロダイン名: XXXXXXXX (ユーザ) ロジアご<br>ドメイン:                           |  |
|--------------------------------------|-----------------|---------------------------------------------------------------|--|
| トップ メール メーリングリスト ト<br><b>『ッシュボード</b> | ダウンロード          |                                                               |  |
| メール設定 確認・変更                          | メーリングリスト設定 確認・変 | アカウント情報                                                       |  |
| Webメール                               | え 送惑メール設定       | お名前:取説<br>メールアドレス:<br>XXXXXXXXXXXXXXXXX                       |  |
|                                      | •               | バスワード有効期限:無制限<br>※有効期限までの日数:-<br>バスワード変更は <u>こちら</u>          |  |
|                                      |                 | メールボックス使用量(ユーザ領域)                                             |  |
|                                      |                 | 使用率:0.0%<br>0% 20% 40% 20% 80% 100%<br>使用量:0.0MB/10.0MB(0.0%) |  |
|                                      |                 | 参加メーリングリスト                                                    |  |
|                                      |                 | XXXXXXXXXXXXXXXXX                                             |  |

- 2. 「パスワード」の[設定]をクリックします。
- 3. 現在のパスワードと、新しく設定するパスワードを2個所に入力し、[確認画面へ]をクリックします。
- 4. [設定変更]をクリックします。
- 5. [完了]をクリックします。

🖖 補足

- パスワードの有効期限を設定しているとき、有効期限も表示されます。
- パスワードの入力規則は以下のとおりです。
  - パスワード文字長は8~32文字です。
  - 使用できる文字は「A-Z」「a-z」「0-9」「- ! # \$ % & ( ) \* + . / : ; < = > ? @ ^ \_ ` | ~ 」です。
  - アルファベット、記号、数字の組み合わせの混在が必要です。
  - 自身のメールアドレス(ローカルパート)を、そのまま含むパスワードは使用できません。
  - わかりやすい単語の組み合わせのパスワードは使用できません。

#### メールを転送する

😒 重要

「メール転送後、サーバにメールを」の設定をメールサーバーにメールを残さない設定にしたとき、転送元となるメールアドレスはメールを受信しないで、転送先だけにメールが送信されます。
 受信したメールを別のメールアドレスに転送する方法を説明します。

1. ダッシュボード画面で、「メール」タブか、「メール」アイコンをクリックします。

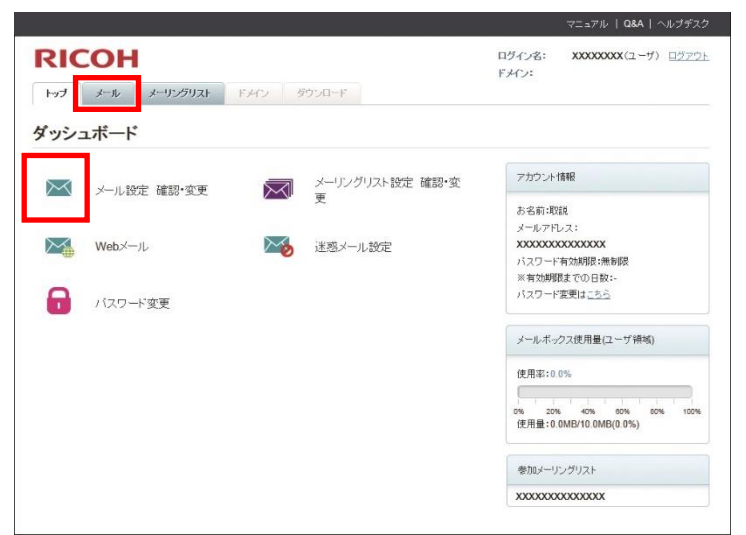

- 2. 「メール転送」の[設定]をクリックします。
- 3. 以下の項目を入力し、[確認画面へ]をクリックします。

| 受信した; | メールを、設定したメールアドレスに自動的に転送いたしま | <b>支</b> す。    |
|-------|-----------------------------|----------------|
| 転送先   | 転送先メールアドレス、迷惑メール処理          | 時間指定           |
| 1     |                             | 0 ▼時~ 24 ▼時    |
|       | 迷惑判定されたメール: 〇 転送する 〇 転送しな   | α.v            |
| 2     |                             | 0 ▼時~ 24 ▼時    |
|       | 迷惑判定されたメール: 〇 転送する 〇 転送しな   | et v           |
| 3     |                             | 0 ▼ 時~ 24 ▼ 時  |
|       | 迷惑判定されたメール: ○ 転送する ○ 転送しな   | et v           |
| 4     |                             | 0 ▼ 時 ~ 24 ▼ 時 |
|       | 迷惑判定されたメール: 〇 転送する 〇 転送しな   | α.v            |
| 5     |                             | 0 ▼時~24 ▼時     |
|       | 迷惑判定されたメール: 〇 転送する 〇 転送しな   | at y           |
| * メール | 転送後、サーバにメールを ●残す ○残さなし      | 1              |

転送先メールアドレス : 転送するメールアドレスを入力します。 時間指定 : 転送する時間帯を入力します。 迷惑判定されたメール : 迷惑メール判定されたメールを転送する、しないを選択します。 メール転送後、サーバにメールを : 転送したメールをサーバーに残す、残さないを選択します。

- 4. 転送設定の内容に間違いがないことを確認し、[設定変更]をクリックします。
- 5. [完了]をクリックします。

🕛 補足

- 転送先は最大5件まで設定できます。
- 夜間帯から翌朝の間だけの転送設定もできます。
   例)時間指定を18時~9時と設定すると、18時から翌朝9時の間に来たメールだけが転送されます。
   「時間指定」が初期設定の0時から24時のとき、すべてのメールが転送対象です。
- 転送先に新規でメーリングリストを設定することは仕様上できかねます。

### 別のアドレスでメールを受信する

メールエイリアスを設定すると現在のメールアカウントとは別の名前のアドレスでメールを受信できます。

1. ダッシュボード画面で、「メール」タブか、「メール」アイコンをクリックします。

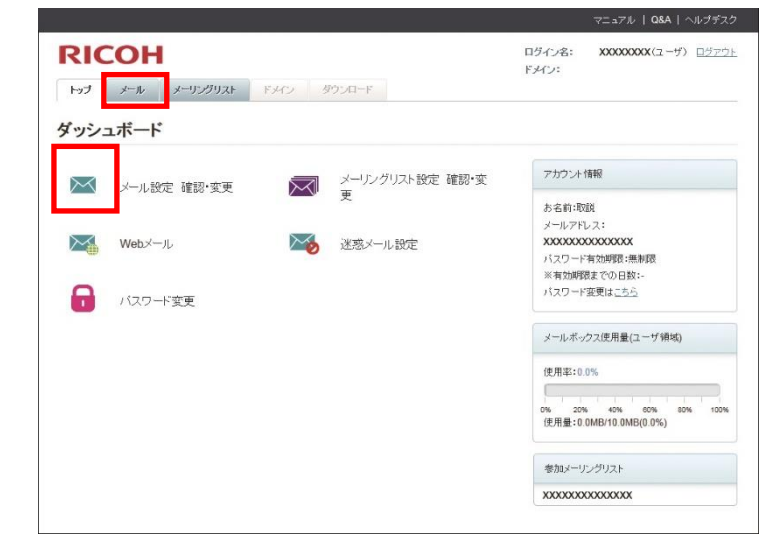

- 2. 「メールエイリアス」の[設定]をクリックします。
- 3. メールエイリアスとして登録する文字列を入力し、[確認画面へ]をクリックします。
- メールエイリアス設定内容に間違いがないことを確認し、[設定変更]をクリックします。
   メールエイリアス設定が登録されます。
- 5. [完了]をクリックします。

#### 😍 補足

- メールエイリアスとして設定できる文字列は以下のとおりです。
  - 先頭と末尾は「a-z」「0-9」、先頭と末尾以外は「a-z」「0-9」「\_」「-」「.」が使用できます。
  - ドットが2連続以上のローカルパートの作成はできません。
  - 「@」の前にドットがあるローカルパートの作成はできません。
  - ローカルパート「anonymous」、「anyone」、「任意の文字列-spam」、「任意の文字列-request」というエイリアスは作成できません。
  - ローカルパートの文字長は3~64 文字までです。
  - エイリアスの全体文字長は、ローカルパート+「@」+ドメインを合わせて 255 文字までです。

#### メール着信通知を設定する

メール着信設定とは、ほかのメールアドレスにメールの着信を通知する機能です。

🚼 重要

- 転送設定とは異なり、メールが着信したときにメールの件名と送信者だけをほかのメールアドレスに通知する 設定です。
- 1. ダッシュボード画面で、「メール」タブか、「メール」アイコンをクリックします。

|                     |                      | マニュアル   Q8A   ヘルプデス                               |
|---------------------|----------------------|---------------------------------------------------|
| RICOH               | F2452 BODD-F         | ログイン名: XXXXXXXX(2-グ) ログアウ<br>ドメイン:                |
| <sup>(</sup> ッシュボード |                      |                                                   |
| 🔀 メール設定 確認・変更       | メーリングリスト設定 確認・第<br>東 | た<br>2002年10年<br>た名称:10年<br>イートアルフェ               |
| Web×—JL             | 迷惑メール設定              | XXXXXXXXXXXXXXXXXXXXXXXXXXXXXXXXXXXX              |
| 「 バスワード変更           |                      | バスワード変更は <u>こらら</u><br>メールボック2(使用量(ユーザ発動)         |
|                     |                      | 使用毒:00%                                           |
|                     |                      | 0% 20% 60% 00% 80% 100%<br>使用量:0.0MB/10.0MB(0.0%) |
|                     |                      | 電気のメージングリスト                                       |
|                     |                      | XXXXXXXXXXXXXXXXXXXXXXXXXXXXXXXXXXXXXX            |

- 2. 「メール着信通知」の[設定]をクリックします。
- 3. メール着信を通知するメールアドレスを入力し、[確認画面へ]をクリックします。
- 4. メール着信通知の宛先に間違いがないことを確認し、[設定変更]をクリックします。

### 迷惑メールフィルターを利用する

ホスティングサービスでは、Sophos 社製エンジンを使用した迷惑メールフィルター機能を使用できます。メールアカウ ント単位でブラックリスト・ホワイトリストの設定や SPAM 判定時の処理方法を選択できます。

🚼 重要

迷惑メールフィルターは、通常のメールを誤って迷惑メールと判定する誤検出や、迷惑メールを通常のメール
 と判定して通過させる見逃しを完全には防止できません。あらかじめご了承ください。

#### 🖖 補足

迷惑メール判定されたメールは件名にスパムタグが挿入されるため、指定した文字列をキーにして、メールソフト側で迷惑メールを自動的に振り分ける設定ができます。詳しくは P. 17「メールソフトの自動振り分けを設定する」を参照してください。

#### 迷惑メールを設定する

#### ⚠注意

「迷惑メールと判定されたメール」を「削除する」に設定すると、重要なメールが誤って迷惑メールと判定され削除 されることがあります。削除されたメールは復元できないので、設定するときは十分に注意してください。

メールアカウントの迷惑メールを設定します。

1. ダッシュボード画面で、「迷惑メール設定」アイコンをクリックします。

|                                              |                                  |                                                       | マニュアル   Q&A   ヘルプデスク                                                                  |
|----------------------------------------------|----------------------------------|-------------------------------------------------------|---------------------------------------------------------------------------------------|
| <b>RICOH</b><br>Hy J-W J-U59UAI FA(2 875-0-F |                                  |                                                       | ログイン名: XXXXXXXXX (ユーザ) <u>ログアウト</u><br>ドメイン:                                          |
| ダッシュ                                         | ュボード                             |                                                       |                                                                                       |
| ×<br>*                                       | メール設定 確認・変更<br>Webメール<br>バスワード変更 | <ul> <li>メーリングリスト設定 確認・変更</li> <li>迷惑メール設定</li> </ul> | アカウント情報<br>あ名前:取説<br>メールアドレス:<br>XXXXXXXXXXXXXXXXXXXXXXXXXXXXXXXXXXXX                 |
|                                              |                                  |                                                       | 0% 20% 40% 00% 100%<br>(使用量:0.0MB/10.0MB/10.0MB/0.0%)<br>参加メーリングリスト<br>X000000000000X |

2. 以下の詳細を確認し、希望する設定を入力して、[確認画面へ]をクリックします。

| 迷惑メールの検知                      | ● ON ◎ OFF(非推奨)                            |
|-------------------------------|--------------------------------------------|
| 迷惑メールと判定されたメール                | ◎ 削除する  ◎ 削除しない                            |
| ※「削除する」を設定した場合、迷惑<br>复元できません。 | &メールと判定されたメールは即時に削除され受信ボックスに届きません。削除されたメーノ |
| 迷惑メール設定のレベル                   | ◎ 高 ◎ 中 ◎ 低                                |
|                               |                                            |

迷惑メールの検知

迷惑メールと判定されたメール

:迷惑メール検知機能の ON/OFF を選択できます。

メール :「削除する」に設定にすると、SPAMと認識されたすべての受信メッセージ は自動的に削除されます。(削除されたメールは復元できません)

迷惑メール設定のレベル

:SPAM フィルターの感度を調整します。

- 3. 設定した内容に間違いがないことを確認し、[設定変更]をクリックします。
- 4. [完了]をクリックします。
- 😍 補足
  - 現在の設定で多くの SPAM メッセージを受け取るときは、「迷惑メール設定のレベル」を「高」にしてください。反対に、正当なメールが SPAM であると誤検知されるときは、「迷惑メール設定のレベル」を「低」にしてください。
  - アドレスの入力にはワイルドカードが使用できます。アスタリスク(\*)は任意の組み合わせ文字を意味し、 疑問符(?)は任意の一文字を意味します。
     たとえば「\*@example.net」をブラックリストに指定すると、example.netというドメインから送信されたす べてのメールをブロックできます。

ホワイトリスト/ブラックリスト設定を変更する

特定のメールアドレスを、迷惑メールと判定したり迷惑メールと判定したりしないように登録できます。迷惑メールと 判定しないメールアドレスをホワイトリスト、迷惑メールと判定するメールアドレスをブラックリストと呼びます。

1. ダッシュボード画面で、[メール] タブかメールアイコンをクリックします。

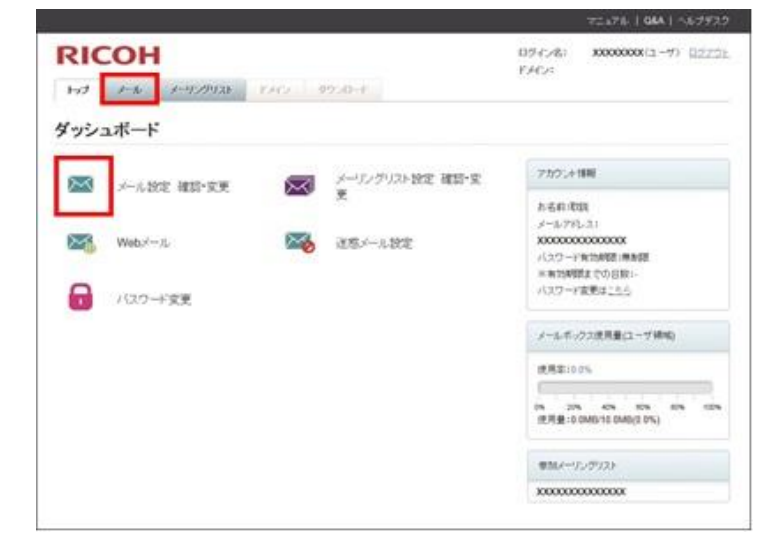

- 迷惑メールに判定したくないメールアドレスを登録するときは、「ホワイトリスト」の[設定]をクリックします。迷惑メールに判定するメールアドレスを登録するときは、「ブラックリスト」の[設定]をクリックします。
- 3. メールアドレスを入力し、[確認画面へ]をクリックします。
- 4. 表示された内容を確認し、[設定変更]をクリックします。
- 5. [完了]をクリックします。

メールソフトの自動振り分けを設定する

迷惑メールフィルターで迷惑メールと判定されたメールを、Windows Live メールで任意のフォルダーに自動的に振り分ける方法を説明します。

1. Windows Live メールを起動し、メニューの [フォルダー] をクリックします。

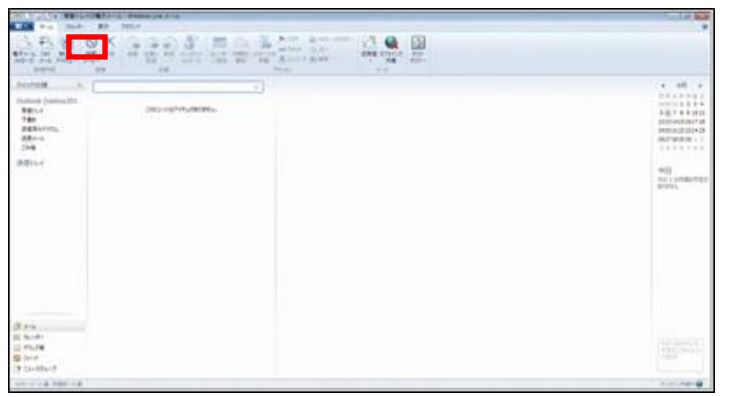

2. [メッセージルール]をクリックします。

すでにルールが作成されているときはメッセージルールの一覧画面が表示されます。そのときは、[新規作成]を クリックします。

| A (a) A = TENLY - Windows Like (x = )     A (a) - TeN (b) - TeN (b) - T                                                                                                    | Lo 19 84                                                                                                    |
|----------------------------------------------------------------------------------------------------|----------------------------------------------------------------------------------------------------|
|                                                                                                    |                                                                                                    |
| 91/22 200 200<br>200 20 (00)<br>200 - 02/70 200<br>200 - 02/70 200<br>200 - 02/70<br>200 - 02/70<br>200 - 0                                                                                                    | <ul> <li>39</li> <li>30</li> <li>31</li> <li>31</li> <li>32</li> <li>32</li> <li>33</li> <li>34</li> <li>34</li> <li>3</li></ul> |
| Ø #54<br>■ 904<br>■ 764<br>■ 264<br>■ 264<br>Ø 264<br>Ø | 40.1020.0<br>940.2020.0<br>940.2020.0<br>1947                                                                                                    |
| 2015-2010 萬 平間計(4満                                                                                                    | 1.50万里中                                                                                                    |

3. 以下のように入力します。

| 新規のメール ルール                                             |                |
|--------------------------------------------------------|----------------|
| POP 電子メール アカウントの新しいルールを作成します。                          |                |
| POP 5127                                               |                |
| 注意: Windows Live Hotmail など、IMAP または HTTP の電子メール アガイas | ウントのルールは使用できませ |
| 1つ以上の条件を選択して(ださい(C):                                   |                |
| 「「家田人」「コーザーが今年れる」                                      | *              |
| ☑ 件名に指定した文字列が含まれる                                      |                |
| 1 パピーン本文に指定した文子列の言語れる                                  | -              |
| 1 80年1,7-〒-四次まれる                                       |                |
| 2 #2 5 1 5 1 5 1 5 1 5 1 5 1 5 1 5 1 5 1 5             |                |
| 1 1 1 1 1 1 1 1 1 1 1 1 1 1 1 1 1 1 1                  | ĥ              |
| 目 開始する                                                 | 17.25          |
| 指定  ホワーザーに転送する                                         | -              |
| この説明を編集するには、下線付きの単語をりりっクしてください(D):                     |                |
| メッセージを受信してから、このルールを適用する                                |                |
| 件名に搭定した文字列が含まれる                                        | 11             |
| 道定したフォルダーに移動する                                         | -              |
| -04-4-0-23583 thi 7/83(1/4)                            |                |
| 新規の電子メール ルール #1                                        |                |
|                                                        |                |
| ルール                                                    | の保存 キャンセル      |

1 つ以上の条件を選択してください
 1 つ以上のアクションを選択してくださ
 このルールの名前を入力してください

:「件名に指定した文字列が含まれる場合」にチェックを入れます。

1つ以上のアクションを選択してください :「指定のフォルダーに移動する」にチェックを入れます。

:任意の名前を入力します。

4. [指定した文字列が含まれる]をクリックします。

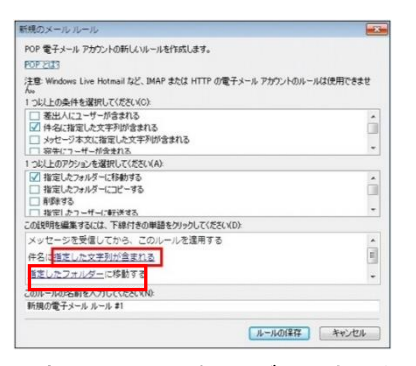

5. 設定しているスパムタグの文字列を入力し、[追加]をクリックします。

通常は「\*\*\*\*spam\*\*\*\*」を入力します。

6. [OK] をクリックします。

7. [指定のフォルダー]をクリックします。

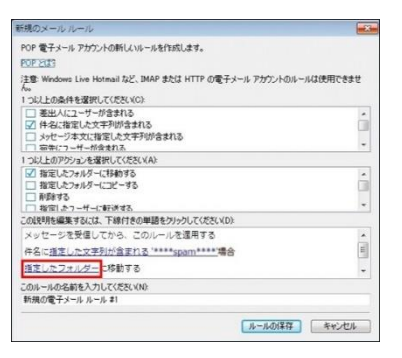

- すでにあるフォルダーに移動するときは、そのフォルダーを指定して [OK] をクリックし、手順 11 に進みます。
   新規フォルダーを作成するときは、[フォルダーの作成] をクリックします。
- 9. 作成するフォルダー名を入力し、[OK] をクリックします。
- 10. 新しいフォルダーが作成されたことを確認し、[OK] をクリックします。
- 11. 作成したメールルールに間違いがないことを確認し、[ルールの保存]をクリックします。
- 12. 新規ルールが作成されたことを確認し、[OK] をクリックします。

😍 補足

- スパムタグの変更方法は『ご利用の手引き<ドメイン管理者用>』「迷惑メール設定(スパムタグ)を変更する」を参照してください。
- 複数のメールルールを設定しているとき、意図した振り分けがされないことがあります。そのときはメールル
   ールの順番の調整が必要です。

## メーリングリストを管理する

メーリングリスト管理画面では、以下の各機能の設定や操作、編集、使用状況の確認ができます。

- メールタイトル設定
- メーリングリスト説明
- 管理者設定
- 登録アドレス設定
- 登録アドレス検索/削除
- 登録アドレスー括更新
- 投稿者制限
- 返信先設定
- エラーメール設定

🖖 補足

- メーリングリストの設定の確認や変更ができるのは、メーリングリストの管理者だけです。
- メーリングリストの新規作成や削除ができるのは、ドメイン管理者だけです。

#### メールタイトルを設定する

メーリングリストに配信されるメールの件名に、メーリングリスト名と通し番号の付与を設定します。

1. ダッシュボード画面で、「メーリングリスト」タブか「メーリングリスト設定」アイコンをクリックします。

|               |                                         | マニュアル   Q&A   ヘルプデスク                              |
|---------------|-----------------------------------------|---------------------------------------------------|
| RICOH         | ジンロード                                   | ログイン名:xxxxxxxxx (ユーザ) <u>ログアウト</u><br>ドメイン:       |
| ダッシュボード       |                                         |                                                   |
| 🔀 メール設定 確認・変更 | メーリングリスト設定 確                            | アカウント情報                                           |
| Web X - II.   | x - 2 - 2 - 2 - 2 - 2 - 2 - 2 - 2 - 2 - | お名前:<br>メールアドレス:<br>xxxxxxxxxxxxxxxxxx            |
|               |                                         | パスワード有効期限: 無制限<br>※有効期限までの日数:-<br>パスワード変更はごちら     |
| 1 パスワート変更     |                                         | メールボックス使用量(ユーザ領域)                                 |
|               |                                         | 使用率:0.0%                                          |
|               |                                         | 0% 20% 40% 60% 80% 100%<br>使用量:0.0MB/20.0MB(0.0%) |
|               |                                         | 参加メーリングリスト                                        |
|               |                                         |                                                   |

- 2. メールタイトルを設定するメーリングリストをクリックします。
- メールタイトルを設定するメーリングリストが表示されていることを確認し、「メールタイトル」の[設定]をクリックします。
- 4. 設定項目を選択し、[確認画面へ]をクリックします。
- 5. 設定した内容を確認し、[設定変更]をクリックします。
- 6. [完了]をクリックします。

### メーリングリストの説明を設定する

メーリングリストの説明を設定すると、メーリングリスト検索結果の説明欄に設定した説明が表示されます。複数のメ ーリングリストが登録してあるときの判別に使用できます。

1. ダッシュボード画面で、「メーリングリスト」タブか「メーリングリスト設定」アイコンをクリックします。

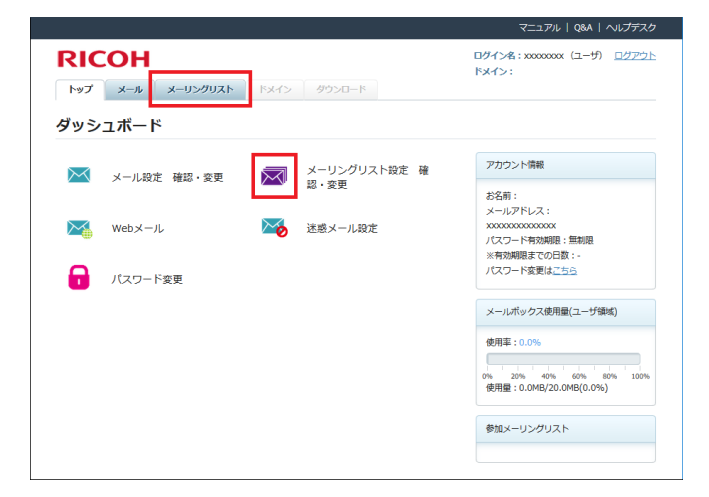

- 2. メーリングリスト説明を設定するメーリングリストをクリックします。
- メーリングリスト説明を設定するメーリングリストが表示されていることを確認し、「説明」の[設定]をクリックします。
- 4. 設定するメーリングリストの説明を入力し、[確認画面へ]をクリックします。
- 5. 設定する内容に間違いがないことを確認し、[設定変更]をクリックします。
- 6. [完了]をクリックします。

### 登録アドレスを設定する

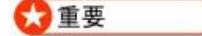

- メール配送の遅延を防止するために、登録数は 300 件以内で指定してください。
- 1. ダッシュボード画面で、「メーリングリスト」タブか「メーリングリスト設定」アイコンをクリックします。

|                                           | マニュアル   Q&A   ヘルプデス                                           |
|-------------------------------------------|---------------------------------------------------------------|
| RICOH                                     | ログイン名:xxxxxxxx (ユーザ) <u>ログアウ</u><br>ドメイン:                     |
| ダッシュボード                                   |                                                               |
| メール設定 確認・変更 メーリングリスト設定 確                  | アカウント情報                                                       |
| 2011年1月1日日日日日日日日日日日日日日日日日日日日日日日日日日日日日日日日日 | お名前:<br>メールアドレス:                                              |
| 🟹 Webメール 🏹 迷惑メール設定                        | x000000000000x<br>パスワード有効期限: 無利限                              |
| 「 パスワード変更                                 | ※有効期限までの日数:-<br>パスワード変更は <u>ごちら</u>                           |
| -                                         | メールボックス使用量(ユーザ領域)                                             |
|                                           | 使用率:0.0%<br>0% 20% 40% 60% 80% 100%<br>使用量:0.0MB/20.0MB(0.0%) |
|                                           | 参加メーリングリスト                                                    |
|                                           |                                                               |

2. 設定するメーリングリストをクリックします。

- 3. 「登録アドレス」の[登録アドレスの追加と削除]をクリックします。
- 4. 「メーリングリスト管理」メニューの[登録アドレス設定]をクリックします。
- 5. 設定するメールアカウントを入力し、[確認画面へ]をクリックします。
- 6. 「登録アドレス」に設定するメールアカウントが追加されていることを確認し、[設定変更]をクリックします。
- 7. [完了]をクリックします。

#### 登録アドレスを削除する

1. ダッシュボード画面で、「メーリングリスト」タブか「メーリングリスト設定」アイコンをクリックします。

|                   |                                     |                                           | マニュアル   Q&A   ヘルプデスク                                  |
|-------------------|-------------------------------------|-------------------------------------------|-------------------------------------------------------|
| RIC<br>トップ<br>ダッシ | <b>COH</b><br>メール メーリングリスト<br>マユボード | א-מכליל ליצא                              | ログイン系:xxxxxxxx (ユーザ) <u>ログアウト</u><br>ドメイン:            |
| $\bowtie$         | メール設定 確認・変更                         | メーリングリスト設定                                | 確 アカウント情報                                             |
|                   | Webメール                              | <ul> <li>総・変更</li> <li>送惑メール設定</li> </ul> | お名前:<br>メールアドレス:<br>x00000000000x<br>パスワード有効期限: : 無制限 |
| 0                 | パスワード変更                             |                                           | ※有効期限までの日数:-<br>パスワード変更は <u>ごちら</u>                   |
|                   |                                     |                                           | メールボックス使用量(ユーザ領域)<br>使用率:0.0%                         |
|                   |                                     |                                           | 0% 20% 40% 60% 80% 100%<br>使用量:0.0MB/20.0MB(0.0%)     |
|                   |                                     |                                           | 参加メーリングリスト                                            |

- 2. 登録アドレスを削除するメーリングリストをクリックします。
- 3. 「登録アドレス検索/削除」の [検索] をクリックします。
- 4. 「メーリングリスト管理」メニューの[登録アドレス検索/削除]をクリックします。
- 5. 削除する登録アドレスを入力し、[検索]をクリックします。
- 6. 削除するメールアカウントの横の、[削除]をクリックします。
- 7. 削除するアドレスに間違いがないことを確認し、[削除]をクリックします。
- 8. [完了]をクリックします。

### 登録アドレスを一括更新する

#### ⚠注意

登録アドレスが設定されているときにアップロードすると、登録アドレスが上書きされます。上書きされた登録アドレスは元に戻せません。 設定されている登録アドレスを残すときは、ダウンロードを実行し、そのファイルに追記が必要です。

メーリングリストの登録アドレスを一括更新するには、以下の手順に従ってください。

一括更新には、以下の方法があります。

- 新規に登録アドレスを一括更新する
- すでに設定されている登録アドレスを含めて一括更新する

#### 新規に登録アドレスを一括更新するとき

1. 登録アドレスを一括更新するアップロードファイルを使用するパソコンに作成します。

記載内容 :メールアカウント,(カンマ)氏名(任意)

- ファイル形式 : csv
- 文字コード : Shift-JIS
- ファイル名 :任意

| / sample.csv - ×毛螺               |  |
|----------------------------------|--|
| ファイル(F) 編集(E) 書式(O) 表示(V) ヘルプ(H) |  |
| entre d'example.com, 2/2/(       |  |
|                                  |  |
|                                  |  |

#### 文字コードを Shift-JIS にする方法

- 1. [ファイル]から[名前を付けて保存]をクリックします。
- 2. ファイル名欄に任意のファイル名を入力します。

ファイル名:任意のファイル名 (sample. csv)を入力します。

ファイルの種類 : プルダウンメニューから [すべてのファイル] を選択します。

文字コード : プルダウンメニューから [Shift-JIS] を選択します。

- 3. [保存]をクリックします。
- 2. ダッシュボード画面で、「メーリングリスト」タブか「メーリングリスト設定」アイコンをクリックします。

|            |                            |             | マニュアル   Q&A   ヘルプデスク                              |
|------------|----------------------------|-------------|---------------------------------------------------|
| RIC<br>トップ | <b>COH</b><br>メール メーリングリスト | ドメイン ダウンロード | ログイン名:xxxxxxxx (ユーザ) <u>ログアウト</u><br>ドメイン:        |
| ダッシ        | ュボード                       |             |                                                   |
| $\sim$     | メール設定 確認・変更                | メーリングリスト8   | Q定 確 アカウント情報                                      |
| _          |                            | 認・変更        | お名前:                                              |
| $\succ$    | Webメール                     | 迷惑メール設定     | メンフレーレス:<br>xxxxxxxxxxxxxxxxxxxxxxxxxxxxxxxxxxxx  |
| •          | パフロード亦再                    |             | ※有効期限までの日数:-<br>パスワード変更は <u>こちら</u>               |
|            | NAJ Tak                    |             | メールボックフ病用層(コー45番ば)                                |
|            |                            |             | (6月室・0.0%)                                        |
|            |                            |             | 0% 20% 40% 60% 80% 100%<br>使用量:0.0MB/20.0MB(0.0%) |
|            |                            |             | 参加メーリングリスト                                        |
|            |                            |             |                                                   |

- 3. 一括更新するメーリングリストをクリックします。
- 4. 「登録アドレスー括更新」の[設定]をクリックします。

- 5. 「送信ファイル」の[参照]をクリックし、手順1で作成したアップロードファイルを指定して、[確認画面へ] をクリックします。
- 6. アップロードファイルの内容を確認し、[アップロード]をクリックします。
- 7. [完了]をクリックします。

すでに登録されたアドレスを一括更新するとき

#### ⚠注意

登録アドレスが設定されているときにアップロードすると、登録アドレスが上書きされます。上書きされた登録アドレスは元に戻せません。 設定されている登録アドレスを残すときは、ダウンロードを実行し、そのファイルに追記が必要です。

1. ダッシュボード画面で、「メーリングリスト」タブか「メーリングリスト設定」アイコンをクリックします。

|                          | マニュアル   Q&A   ヘルプデスク                                          |
|--------------------------|---------------------------------------------------------------|
| RICOH<br>                | ログイン名:xxxxxxxxx (ユーザ) <u>ログアウト</u><br>ドメイン:                   |
| ダッシュボード                  |                                                               |
| メール設定 確認・変更 メーリングリスト設定 確 | アカウント情報                                                       |
|                          | お名前:<br>メールアドレス:                                              |
| Webメール ど感メール設定           | xxxxxxxxxxxxxxxxxxxxxxxxxxxxxxxxxxxx                          |
|                          | パスワード変更は <u>こちら</u>                                           |
|                          | メールポックス使用量(ユーザ領域)                                             |
|                          | 使用事:0.0%<br>0% 20% 40% 60% 80% 100%<br>使用量:0.0MB/20.0MB(0.0%) |
|                          | 参加メーリングリスト                                                    |
|                          |                                                               |

- 2. 一括更新するメーリングリストをクリックします。
- 3. 「登録済アドレス一覧のダウンロード」の[ダウンロード]をクリックします。
- 4. [ダウンロード]をクリックします。
- 5. ファイルのダウンロードのダイアログが表示されたら、[保存]をクリックします。
- 6. 保存したファイルを開き、登録アドレスの情報を変更や削除、追加してから、ファイルを保存します。
- 7. メーリングリスト設定情報画面で、「登録アドレスー括更新」の[一括更新]をクリックします。
- 送信ファイルの[参照]をクリックし、手順6で作成したアップロードファイルを指定し、[確認画面へ]をクリ ックします。
- 9. アップロードファイルの内容を確認し、[アップロード] をクリックします。
- 10. [完了]をクリックします。

投稿者制限を設定する

投稿者制限とはメーリングリストに投稿できるメールアドレスを制限する機能です。

👽 補足

 投稿者制限は「メーリングリストへの投稿を登録アドレスに限定する」と「制限しない」のどちらかを選択で きます。初期設定は「制限しない」です。 1. ダッシュボード画面で、「メーリングリスト」タブか「メーリングリスト設定」アイコンをクリックします。

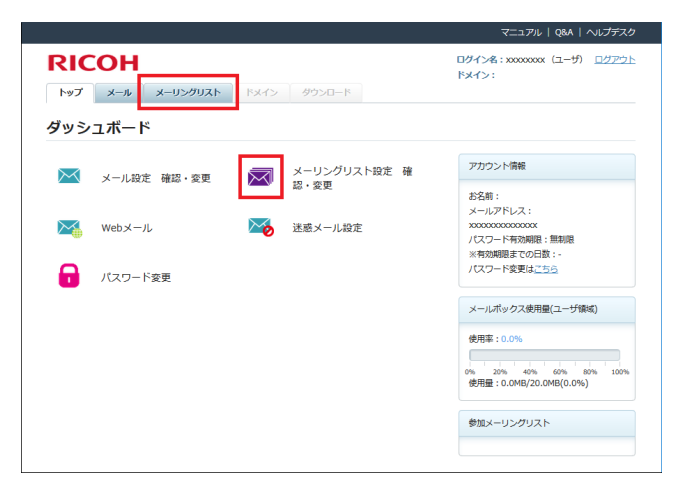

- 2. 投稿者制限を設定するメーリングリストをクリックします。
- 3. 「投稿者制限」の[設定]をクリックします。
- 4. 設定項目を選択し、[確認画面へ]をクリックします。
- 5. 設定内容に間違いがないことを確認し、[設定変更]をクリックします。
- 6. [完了]をクリックします。

#### 返信先を設定する

メーリングリストにメールが投稿されたときの返信先を設定します。

🖖 補足

- ・ 返信先は、メーリングリストか送信者のどちらかを選択できます。初期設定はメーリングリストです。
- 1. ダッシュボード画面で、「メーリングリスト」タブか「メーリングリスト設定」アイコンをクリックします。

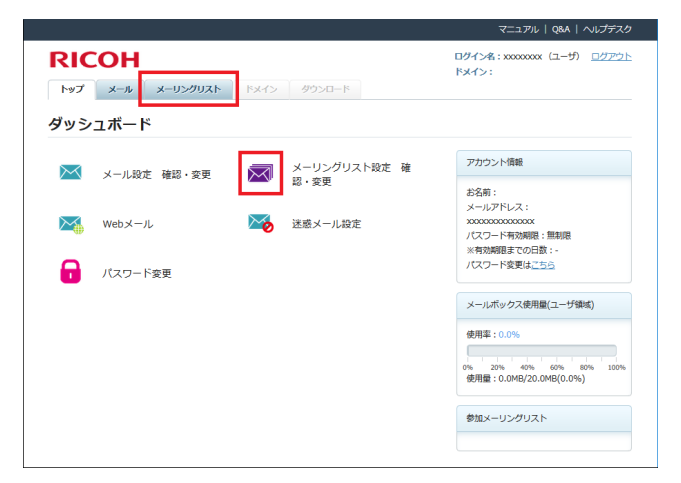

- 返信先を設定するメーリングリストをクリックします。
- 3. 「返信先設定」の[設定]をクリックします。
- 4. 設定項目を選択し、[確認画面へ]をクリックします。
- 5. 設定に間違いがないことを確認し、[設定変更]をクリックします。
- 6. [完了]をクリックします。

## Web メールを使用する (パソコン版)

パソコンでWebメールを使用することで、ブラウザーからメールが確認できます。

- Web メールへのログイン
- メール受信
- メール閲覧
- メール削除
- メール作成
- メール返信
- メール転送
- フォルダー作成
- メール振り分け
- プロファイルの設定
- 署名の設定
- アドレス帳設定
- 検索
- 基本設定
- アカウント設定

### Web メールへのログインとログアウト (パソコン版)

 ダッシュボード画面で Web メールアイコンをクリックするか、設定情報確認書に記載された参照アドレス(以下の URL)に Web ブラウザーでアクセスします。

http://webmail.お客様ドメイン名/

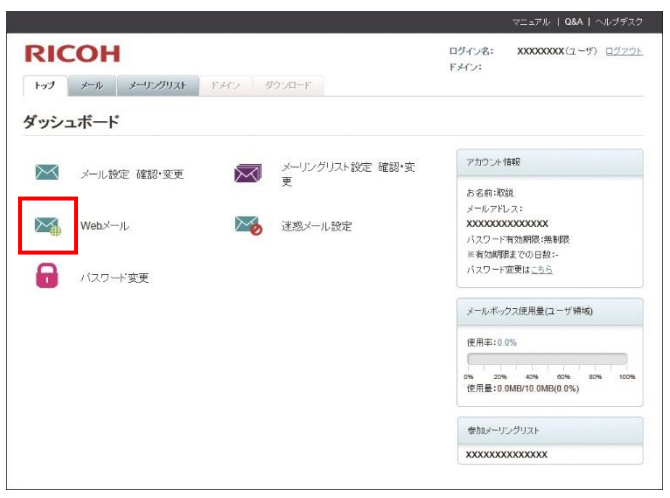

ログイン画面へ自動でリダイレクトされます。

「ログイン ID」欄に使用するメールアドレス、「パスワード」欄にメールアドレスのパスワードを入力し、[ログイン]をクリックします。

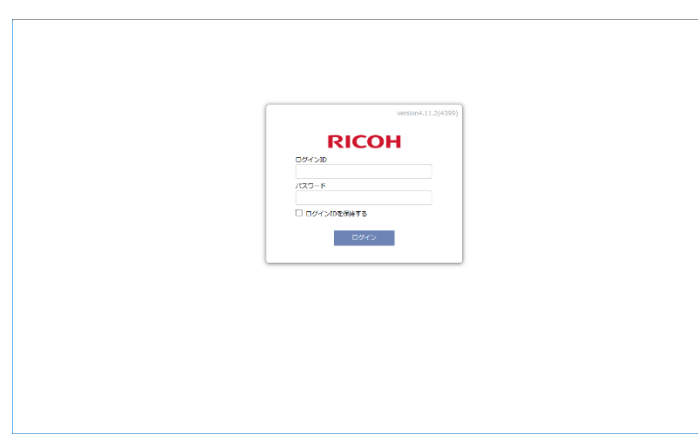

Webメール画面が表示されます。管理画面は画面左側のフォルダー一覧、中央部のメッセージー覧、画面右側のプレビューウインドウで構成されています。

|                          |                                     | 全20MB 中 1KB (0%) 使用 🗘 設定 🔿 口グ |
|--------------------------|-------------------------------------|-------------------------------|
| 9. C 动脉 医杆菌 4 发展 4 全角化发展 | ▲◆転送・  査 削除 ・ (1899年 ) その私・   秋雨ワード | Q, G, if#th#                  |
| コアル                      | ✓ 目時でソート・                           |                               |
| INBOX<br>Enable          |                                     | (メッセージは遥沢されていません)             |
| Sent                     | (フォルダは空です)                          |                               |
| Draft                    |                                     |                               |
| Archives                 |                                     |                               |
| lunk                     |                                     |                               |
|                          |                                     |                               |
|                          |                                     |                               |
|                          |                                     |                               |
|                          |                                     |                               |
|                          |                                     |                               |
|                          |                                     |                               |
|                          |                                     |                               |
|                          |                                     |                               |
|                          |                                     |                               |
|                          |                                     |                               |
|                          |                                     |                               |
|                          |                                     |                               |
|                          |                                     |                               |
|                          |                                     |                               |
|                          |                                     |                               |
|                          |                                     |                               |
|                          |                                     |                               |
|                          |                                     |                               |
|                          |                                     |                               |
|                          |                                     |                               |
|                          |                                     |                               |
|                          |                                     |                               |
|                          |                                     |                               |

3. Web メールの使用を終了するときは画面右上にある [ログアウト] をクリックしてから、[はい] を選択します。

🖖 補足

- ドメイン管理者がアクセスを制限しているときはログインできません。
- ログイン後の画面は変更できます。本書では基本的に初期設定の画面で説明します。

### メールを受信する(パソコン版)

フォルダーを分けていないとき、ログインするとメッセージー覧に受信したメールが表示されます。

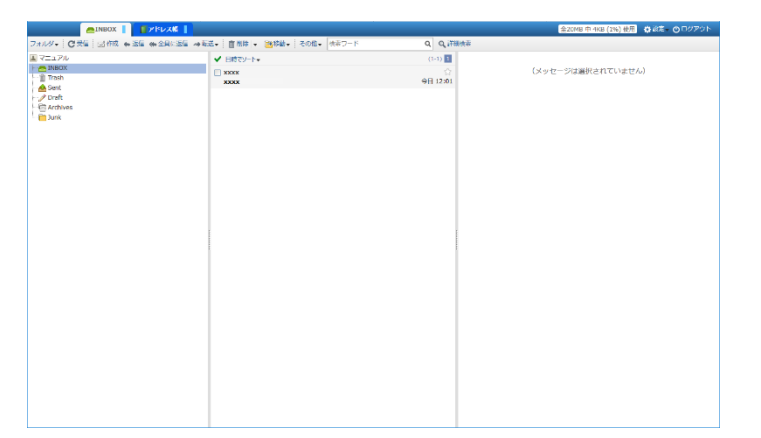

1. [受信]をクリックします。

新規メールを受信します。

|                             |                                         |            | 金20N8 中 4KB (3%) 使用 ● 8年 ● ログアウト |
|-----------------------------|-----------------------------------------|------------|----------------------------------|
| フォルダ・ Cઝ首 四作成 キネ首 体全員に改善 中転 | 送•   自然は • (連移動• ) その私• (株式フード          | Q Q ITHICH |                                  |
| ■ マニュアル                     | ✓ 8000000000000000000000000000000000000 | (1-1)      |                                  |
| Trach                       | 1000x                                   |            | (メッセージは選択されていません)                |
| A Sant                      | XXXX                                    | ⊕E 12:01   |                                  |
| / Draft                     |                                         |            |                                  |
| Carl Archives               |                                         |            |                                  |
| -                           |                                         |            |                                  |
|                             |                                         |            |                                  |
|                             |                                         |            |                                  |
|                             |                                         |            |                                  |
|                             |                                         |            |                                  |
|                             |                                         |            |                                  |
|                             |                                         |            |                                  |
|                             |                                         |            |                                  |
|                             |                                         |            |                                  |
|                             |                                         |            |                                  |
|                             |                                         |            |                                  |
|                             |                                         |            |                                  |
|                             |                                         |            |                                  |
|                             |                                         |            |                                  |
|                             |                                         |            |                                  |
|                             |                                         |            |                                  |
|                             |                                         |            |                                  |
|                             |                                         |            |                                  |
|                             |                                         |            |                                  |
|                             |                                         |            |                                  |
|                             |                                         |            |                                  |
|                             |                                         |            |                                  |
|                             |                                         |            |                                  |

#### 🕛 補足

メッセージー覧上部の[OOでソート]をクリックすると、発信者や題名などでソートできます。ソートでき る項目は以下のとおりです。

- 題名 : 題名でソートします。
- 発信者 :発信者ごとにソートします。
- 日時 :受信日時でソートします。
- サイズ:メールサイズ順にソートします。

また、それぞれ昇順/降順で並べられます。

#### メールを閲覧する(パソコン版)

メールアカウントに設定されている使用者名を確認する方法を説明します。

1. メッセージー覧で、閲覧するメールをクリックします。

プレビューウインドウにメール文面が表示されます。

| ●INBOX     7 FレスD                                 |                           |          |                               | 全20MB 中 4KB (1%) 藤用 🌼 31年 🔿 ログアウト        |
|---------------------------------------------------|---------------------------|----------|-------------------------------|------------------------------------------|
| フォルダ・ 〇 草信 () 作成 会 近信 会全界に近信 み転                   | ★・ 自前除 ・ 146数・ その数・ な奈ワード | Q Q 🖽    | BAR R                         |                                          |
| ■ マニュアル                                           | ✓ 日前でソート・                 | (1-1)    | E XXXXX                       |                                          |
| In NNROX<br>I Train<br>Sant<br>P train<br>D train | ✓ 10000<br>30000          | 今日 12:01 | <b>発信者</b><br>治売<br>日時<br>サイズ | 100X < XXXXXXXXXXXXXXXXXXXXXXXXXXXXXXXXX |
| Declare<br>Black                                  |                           |          | test                          |                                          |

プレビューウインドウ下部に添付ファイルが表示されているとき、添付ファイルをクリックするとファイルを保存できます。

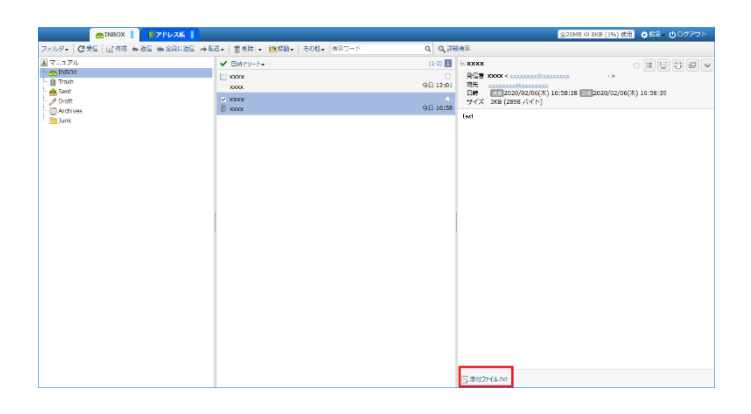

### メールを削除する(パソコン版)

🚼 重要

- Trash フォルダーから削除したメールは、復旧できません。注意してください。
- 1. メッセージー覧で、削除するメールの左側にチェックを入れます。

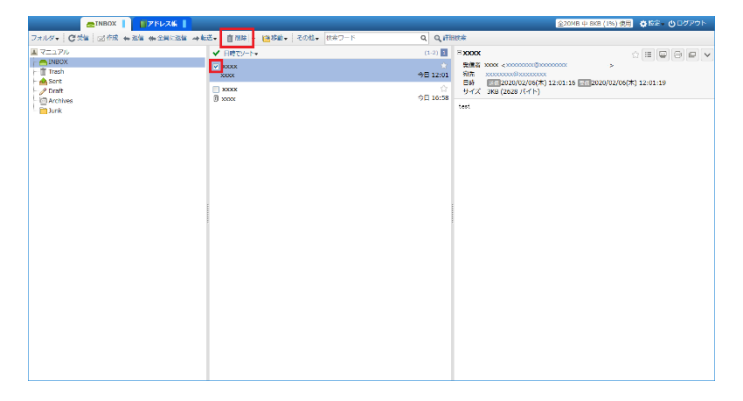

2. [削除]をクリックします。

削除したメールは Trash フォルダーに移動します。完全にメールを削除するときは以降の手順で Trash フォルダー から削除します。

- 3. フォルダー一覧の [Trash] をクリックします。
- 4. メッセージー覧で、完全に削除するメールの左側にチェックを入れます。
- 5. [削除]をクリックします。
- 6. 間違いがないことを確認し、[はい]をクリックします。

選択したメールが完全に削除されます。

#### メールを作成する(パソコン版)

#### 基本的なメールを作成する(パソコン版)

🚼 重要

- リッチテキスト形式で送信したとき、受信側のメールソフトによっては正しく表示されないことがあります。
- 1. [作成]をクリックします。

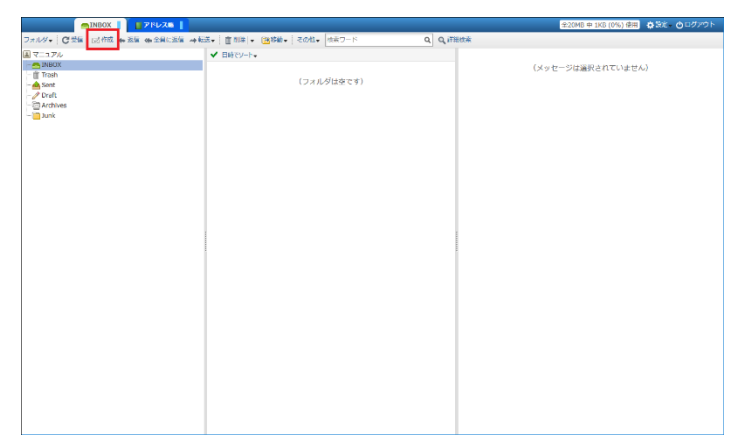

2. 以下を入力します。

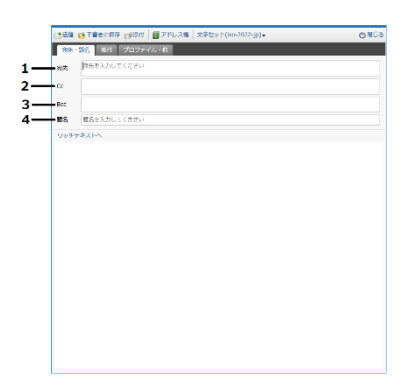

- 1. 宛先 : 宛先メールアドレス
- 2. Cc : Cc に設定するメールアドレス
- 3. Bcc : Bcc に設定するメールアドレス

#### 4. 題名 :メールの件名

題名の下の部分が本文入力欄です。

[リッチテキストへ]をクリックするとリッチテキスト形式のメールを作成できます。

- 3. 添付ファイルがあるときは、[添付] タブをクリックします。添付ファイルがないときは、手順7に進みます。
- 4. [参照]をクリックします。
- 5. 添付するファイルを選択します。
- 6. 2つ以上のファイルを添付するときは[ファイルを添付]をクリックし同様に選択します。
- 7. [送信]をクリックします。
- 8. 宛先や添付ファイルに間違いがないことを確認し、[OK]をクリックします。

多数の宛先を指定してメールを作成する(パソコン版)

多数の宛先を指定するとき、宛先メールアドレスを隠すなどセキュリティー対策が設定できます。

セキュリティー対策ができる宛先件数は以下のとおりです。

- 1. 宛先と Cc の合計が 10 件を超えたとき
- 2. 宛先と Cc と Bcc の合計が 20 件を超えたとき
- 1. メール作成画面で、セキュリティー対策できる件数を超えるメールアカウントを入力し、[送信]をクリックしま
  - す。

| 送信   | 子書きに保存 図添付 ■ アドレス帳 文字セット(iso-2022-jp)     マ | () 閉じる |
|------|---------------------------------------------|--------|
| 宛先·  | 題名 添付 プロファイル・他                              |        |
| 宛先   | 宛先を入力してください                                 |        |
| Cc   |                                             |        |
| Bcc  |                                             |        |
| 題名   | 題名を入力してください                                 |        |
| リッチテ | 4214                                        |        |
|      |                                             |        |
|      |                                             |        |
|      |                                             |        |
|      |                                             |        |
|      |                                             |        |
|      |                                             |        |
|      |                                             |        |
|      |                                             |        |
|      |                                             |        |
|      |                                             |        |
|      |                                             |        |
|      |                                             |        |
|      |                                             |        |
|      |                                             |        |
|      |                                             |        |
|      |                                             |        |
|      |                                             |        |

メールアドレス数が超過しているため注意を促すメッセージが表示されます。

- 2. 宛先に間違いがないことを確認し、[OK] をクリックします。
- 3. 送信数に間違いがないことを確認し、以下のいずれかをクリックします。

|         | 20<br>20                                  |         |
|---------|-------------------------------------------|---------|
| 宛先とCcに計 | 11件の他ドメイン宛のメールアドレスが入力さ<br>本当に送信してよろしいですか? | きれています。 |
|         | - tiv                                     |         |
|         | メールアドレフを買して洋ス                             |         |
|         | ハールノドレスを除して送る                             |         |

1. はい

:そのまま送信します。

- メールアドレスを隠して送る : セキュリティー対策として、指定した宛先(To:, Cc:)を Bcc:に変更してか ら送信します。受信側での宛先は、undisclosed-recipient と表示され、 実際の送信アドレスは表示されません。
- 3. いいえ

: 送信をキャンセルします。

アドレス帳から宛先を選択してメールを作成する(パソコン版)

アドレス帳の登録は、P.39「アドレス帳を登録する(パソコン版)」を参照してください。

1. メール作成画面で、[アドレス帳]をクリックします。

| 送信    | 🔁 下書きに保存 🔜 添付 | ■アドレス帳 | 文字セット(iso-2022-jp) <del>、</del> | <br>● 閉じる |
|-------|---------------|--------|---------------------------------|-----------|
| 宛先    | · 題名 添付 プロファ· | イル・他   |                                 |           |
| 宛先    | 宛先を入力してください   |        |                                 |           |
| Cc    |               |        |                                 |           |
| Bec   |               |        |                                 |           |
| 85.47 | 歴々を3 わし アノドナい |        |                                 |           |
| 題石    | 題名を入力してくたさい   |        |                                 |           |
| リッチ   | テキストへ         |        |                                 |           |
|       |               |        |                                 |           |
|       |               |        |                                 |           |
|       |               |        |                                 |           |
|       |               |        |                                 |           |
|       |               |        |                                 |           |
|       |               |        |                                 |           |
|       |               |        |                                 |           |
|       |               |        |                                 |           |
|       |               |        |                                 |           |
|       |               |        |                                 |           |
|       |               |        |                                 |           |
|       |               |        |                                 |           |
|       |               |        |                                 |           |
|       |               |        |                                 |           |
|       |               |        |                                 |           |
|       |               |        |                                 |           |

2. 登録されたグループなどから送信する宛先を選択し、[宛先に追加] [Cc に追加] [Bcc に追加] のいずれかをクリックします。

複数の宛先に送信するときは、手順2を繰り返します。

- [OK] をクリックします。
   宛先が登録されます。
- 【送信】をクリックします。
   メールが送信されます。

### メールを返信する(パソコン版)

返信には、送信者だけに返信する「返信」と、送信者と宛先や Cc に含まれるすべてのアカウントに返信する「全員に返信」があります。

#### 返信メールを作成する(パソコン版)

送信者だけに返信する方法を説明します。

1. メッセージー覧で、返信するメールの左側にチェックを入れます。

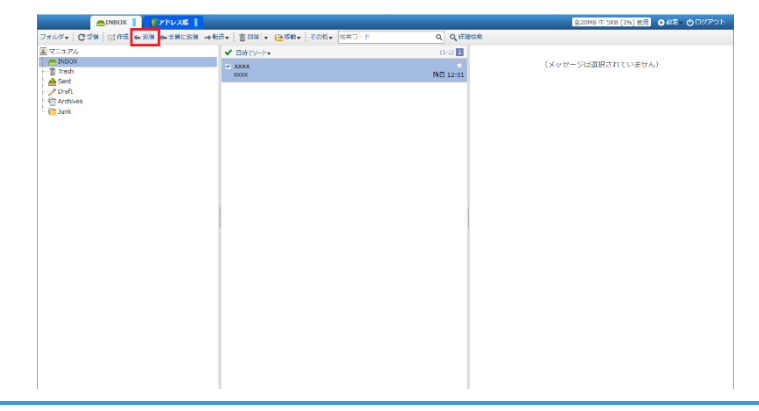

2. [返信]をクリックします。

返信用の作成画面が表示されます。

全員に返信メールを作成する(パソコン版)

送信者と宛先や Cc に含まれるすべてのアカウントに返信する方法を説明します。

1. メッセージー覧で、返信するメールの左側にチェックを入れます。

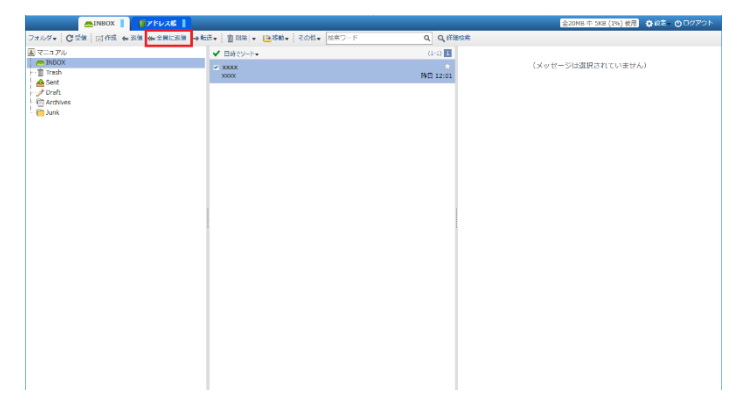

2. [全員に返信]をクリックします。

全員に返信用の作成画面が表示されます。

メールを転送する(パソコン版)

1. メッセージー覧で、転送するメールの左側にチェックを入れます。

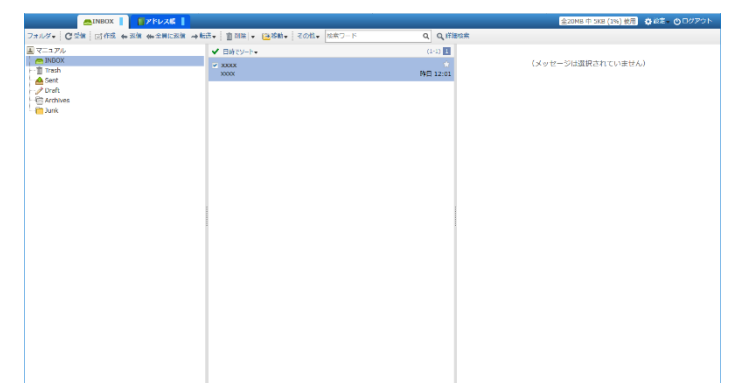

2. [転送]をクリックし、転送方法をクリックします。

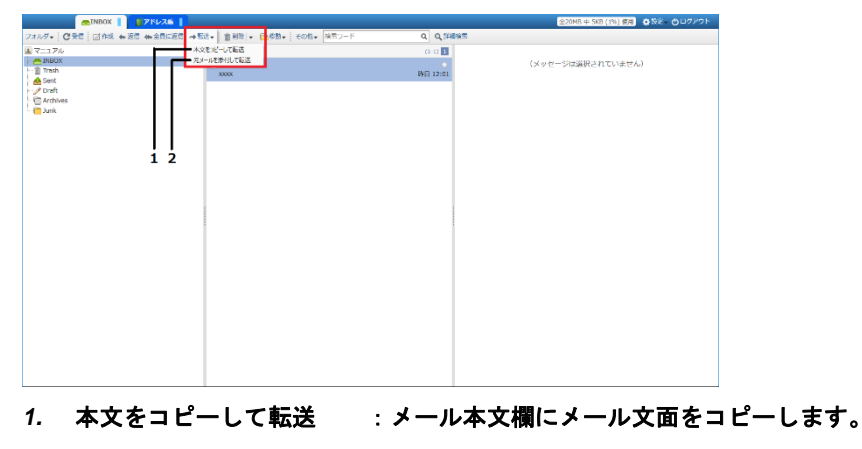

2. 元メールを添付して転送 :転送するメールを添付ファイルとして送信します。

転送するメールの作成画面が表示されます。以下の画面は本文をコピーして転送したときの例です。

| 武法信                                               | ➡ 下書きに保存 □参付 : □ アドレス帳 : 文字セット(iso-2022-jp)→              | 閉じる |
|---------------------------------------------------|-----------------------------------------------------------|-----|
| 宛先·                                               | ・題名 添付 プロファイル・他                                           |     |
| 宛先                                                | 宛先を入力してください                                               |     |
| Cc                                                |                                                           |     |
| Bcc                                               |                                                           |     |
| 題名                                                | FW: xxxx                                                  |     |
| リッチ                                               | F#XM                                                      |     |
| From: )<br>To: x<br>Cc:<br>日付: 1<br>聲名: ,<br>test | 転送元のメール<br>ססססססの(**)>>>>>>>>>>>>>>>>>>>>>>>>>>>>>>>>>>> |     |

🖖 補足

元メールを添付して転送するときは添付ファイル付きのメールが送信されます。そのため、添付ファイル暗号
 化機能を利用するときは、暗号化されたメールが送付されます。

### フォルダーを作成する(パソコン版)

フォルダーを作成すると、メールの振り分けなどができます。

1. [フォルダ]をクリックします。

| minbox   17            | <b>₩</b> 28                      |           | 全20MB 中 5KB (1%) 使用 🍦 3定 🕐 ログアウト |
|------------------------|----------------------------------|-----------|----------------------------------|
| フォルダ・ C 愛羅 三百作成 会議編 会会 | 2月に波信 神転送・ 宮田林 - 🧰移動・ その松・ セネワード | Q Q, 詳細檢索 |                                  |
| 金で用28-76               | ✓ 日時12-1+                        | (3-3)     |                                  |
| (2.w                   | xxxx                             | Ω         | (メッセージは遥訳されていません)                |
| フェルジを作成                | 20000                            | #12:01    |                                  |
| 22092221.00            |                                  |           |                                  |
| 281.5名を変更              |                                  |           |                                  |
| 202202020              |                                  |           |                                  |
| Teller distant h       |                                  |           |                                  |
| CONTRACTOR - 1         |                                  |           |                                  |
| タベに開く<br>第六で開てみ        |                                  |           |                                  |
| 5.40000                |                                  |           |                                  |
|                        |                                  |           |                                  |
|                        |                                  |           |                                  |
|                        |                                  |           |                                  |
|                        |                                  | 1         |                                  |
|                        |                                  |           |                                  |
|                        |                                  |           |                                  |
|                        |                                  |           |                                  |
|                        |                                  |           |                                  |
|                        |                                  |           |                                  |
|                        |                                  |           |                                  |
|                        |                                  |           |                                  |
|                        |                                  |           |                                  |
|                        |                                  |           |                                  |
|                        |                                  |           |                                  |
|                        |                                  |           |                                  |
|                        |                                  |           |                                  |

- 2. [フォルダを作成]をクリックします。
- 3. 「作成元」でフォルダーの作成場所を指定し、「フォルダ名」欄に作成するフォルダー名を入力して、[OK] をクリ ックします。

|                     | アドレスK     | 5 Q Q ##### | ②20MB 中 SKB (1%) 使用 ● 572 + ④ U2 |
|---------------------|-----------|-------------|----------------------------------|
| マニュアル               | ✓ B#cy-b+ | (1-1)       |                                  |
| S INBOX             | 2000      |             | (メッセージは選択されていません)                |
| Trash               | 30000     | 昨日 12:01    |                                  |
| ing bent<br>∥ Draft |           |             |                                  |
| Archives            |           |             |                                  |
| Dunk                |           |             |                                  |
| 📄 test              |           |             |                                  |
|                     |           |             |                                  |
|                     |           |             |                                  |
|                     |           |             |                                  |
|                     |           |             |                                  |
|                     |           |             |                                  |
|                     |           |             |                                  |
|                     |           |             |                                  |
|                     |           |             |                                  |
|                     |           |             |                                  |
|                     |           |             |                                  |
|                     |           |             |                                  |
|                     |           |             |                                  |
|                     |           |             |                                  |
|                     |           |             |                                  |
|                     |           |             |                                  |
|                     |           |             |                                  |
|                     |           |             |                                  |
|                     |           |             |                                  |
|                     |           |             |                                  |
|                     |           |             |                                  |
|                     |           |             |                                  |

以下は、作成元を(ルート)に指定したときの画面例です。

🕓 補足

「作成元」に既存のフォルダーを指定することで、既存フォルダー内に新しいフォルダーを作成できます。
 (ルート)を指定するとフォルダー一覧の最上層に作成されます。

### フォルダーを削除する (パソコン版)

🚼 重要

- フォルダーを削除したとき、フォルダー内のメールも同時に削除されます。削除したフォルダーと、フォルダ
   一内のメールは復旧できません。
- 1. 削除するフォルダーをクリックして選択後、[フォルダ] をクリックします。

| etest 228            | 2 <b>26</b>                                                        | ※2008 年 5KB (1%) (1%) (1%) (1%) (1%) |
|----------------------|--------------------------------------------------------------------|--------------------------------------|
| 7メルダ・ 〇天日 三作成 会近日 4  | ▶ 全員に送信 → 転送・ ( 倉 新除 ・ () ()(() → () ()(() → ())(())(() → ())(())( | の の 1188年間                           |
| 金(原約にする<br>検索        | ✓ 日前でソート・                                                          | (メッセージは還訳されていません)                    |
| フスルダを作成<br>フスルダを空にする | (フォルダは空です)                                                         |                                      |
| フェルダ名を変更             |                                                                    |                                      |
| このフォルダを削除            |                                                                    |                                      |
| このフォルタモエクスポート        |                                                                    |                                      |
| すべて聞く                |                                                                    |                                      |
| \$47.80.5            |                                                                    |                                      |
|                      |                                                                    |                                      |
|                      |                                                                    |                                      |
|                      |                                                                    |                                      |
|                      |                                                                    |                                      |
|                      |                                                                    |                                      |
|                      |                                                                    |                                      |
|                      |                                                                    |                                      |
|                      |                                                                    |                                      |
|                      |                                                                    |                                      |
|                      |                                                                    |                                      |
|                      |                                                                    |                                      |
|                      |                                                                    |                                      |
|                      |                                                                    |                                      |
|                      |                                                                    |                                      |
|                      |                                                                    |                                      |
|                      |                                                                    |                                      |

- 2. [フォルダを削除]をクリックします。
- 3. 削除するフォルダー名に間違いがないことを確認し、[はい]を選択します。

### メール振り分けを設定する (パソコン版)

受信したメールをフォルダーに振り分ける設定方法を説明します。

1. [その他]をクリックします。

| 21xxx = (0 % cl () = (0 × cl + 2 × cl + 2 × cl | INBOX      IF アドレス#                                                                                                    |                     |                                            | 金20MB 中 1KB (0%) 使用 🔥 設定 🕐 ログアウト |
|----------------------------------------------------------------------------------------------------|----------------------------------------------------------------------------------------------------|---------------------|--------------------------------------------|----------------------------------|
| R = 2.75/c         ✓ DBE(>+)           C = Mark         DBE(>+)           C = Mark         DBE(>+)                                                                                                    | フォルダ・ 〇天宮 三市城 ち返信 ゆ金具に近信 ゆ転                                                                                                    | き・ 自治除 ・ 📷 修整・ その性・ | <ul> <li>検索ワード</li> <li>Q, Q, 1</li> </ul> | 洋植狭常                             |
| Скос-зиакаточны)<br>Солидияст)<br>Скон<br>Солидияст)                                                                                                    | 国 マニュアル                                                                                                    | ✔ 目時でソート・           |                                            |                                  |
|                                                                                                    | ak ⊂ −3x ×<br>= Benh<br>= Benh<br>= Benh<br>= Denh<br>= Denh | (7π.                | ι∂μġτ≇)                                    | (Xot-Sumkanttvaus)               |

- 2. [振り分けの管理]をクリックします。
- 3. [条件を追加]をクリックします。
- 4. 振り分け条件の設定項目を入力し、[保存]をクリックします。

|            | 新しい振り分け条件 ×                               |                               |
|------------|-------------------------------------------|-------------------------------|
| 1-         | 振り分け条件名                                   |                               |
| -          | 振り分けの条件                                   |                               |
| 2 -        | 免疫者が を含む マ                                |                               |
| 3 –        | 利先が   そ会む   マ                             |                               |
| 4 -        | Cc# 1                                     |                               |
| 5 -        | 三二 二 二 二 二 二 二 二 二 二 二 二 二 二 二 二 二 二 二    |                               |
| G          | それぞれの項目で戦勢の副的和記述できます。1行つきに1つの副的を動揺します     |                               |
| 0-         |                                           |                               |
| 7-         | 第外 次の責任を持つスームは載り分けない<br>□ スター □ 未通 □ 数回共み |                               |
| 8 -<br>9 - |                                           |                               |
|            | <b>94日</b> キャンセル                          |                               |
| 1.         | 振り分け条件名                                   | :作成する条件の名前を入力します。             |
| 2.         | 発信者が                                      | : 発信者で振り分けるとき入力します。           |
| 3.         | 宛先が                                       | : 宛先で振り分けるとき入力します。            |
| 4.         | Сс л <sup>¢</sup>                         | : Cc で振り分けるとき入力します。           |
| 5.         | 題名が                                       | :メールタイトルで振り分けるとき入力します。        |
| 6.         | 以上の条件を                                    | : [全て満たす] を選択すると上記の条件すべてを満たした |
|            |                                           | メールを対象に振り分けます。[いずれか満たす] を選択   |
|            |                                           | すると上記の条件いずれかを満たしたメールを対象に振     |
|            |                                           | り分けます。                        |
| 7.         | 除外                                        | : チェックを入れた属性のメールは振り分けの対象から除   |
|            |                                           | 外します。                         |
| 8.         | 他のフォルダに移動                                 | : 振り分けたあとに移動するフォルダーを指定します。    |
| 9.         | この振り分けをメール受信時に自動的におこな                     | なう:チェックを入れるとメール受信したときに自動で振り分  |
|            |                                           | けられます。入力しないときは、手動で振り分け処理が     |
|            |                                           | 必要です。                         |
|            |                                           |                               |

#### 🖖 補足

- 1つの項目に複数の条件を記述できます。項目内で改行して入力してください。
- 項目内で複数の条件を入力したときは、条件のいずれかが一致したときに振り分けられます。

### 振り分けを実行する(パソコン版)

自動で振り分けをしない設定のときに、手動で振り分ける方法を説明します。

1. [その他]をクリックします。

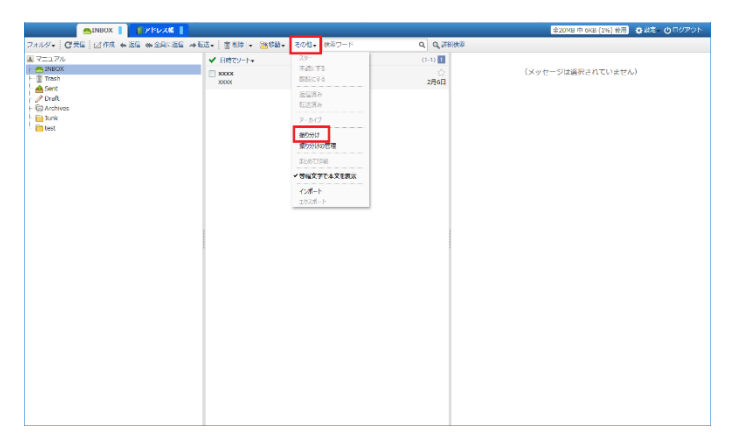

2. [振り分け] をクリックします。

### 受信したメールから振り分け条件を作成する(パソコン版)

1. 振り分け条件の作成に利用するメールをクリックして選択します。

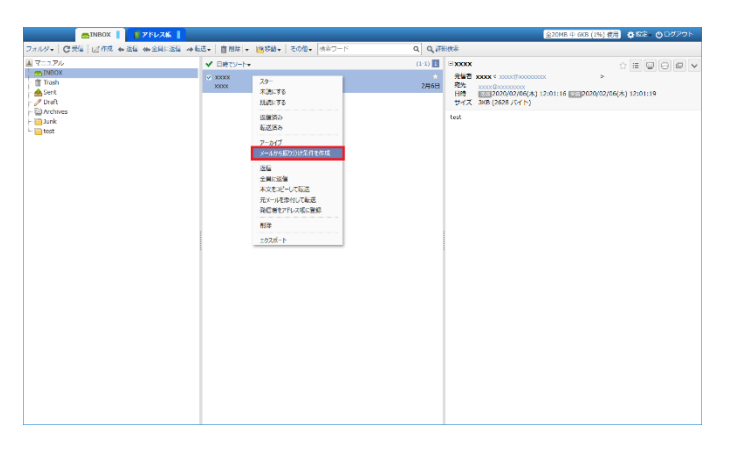

- 右クリックで表示されるメニューの [メールから振り分け条件を作成] をクリックします。
   該当メールを基に振り分け条件が自動入力されます。
- 3. 任意の振り分け条件名と、振り分け後の処理などを入力し、必要に応じて条件を変更します。

|         | 20411                                                                                                    |         |        |
|---------|----------------------------------------------------------------------------------------------------|---------|--------|
| 略信者が    | xxxx <xxxx \$xxxxx="" \$xxxxxxxxxxxxxxxxxxxx<="" th=""><th><br/>を含む</th><th><math>\sim</math></th></xxxx> | <br>を含む | $\sim$ |
| 砲先が     | xxxxxxxxxxxxxxxxxxxxxxxxxxxxxxxxxxxxxx                                                                    | <br>を含む | $\sim$ |
| Ccが     |                                                                                                    | を含む     | $\sim$ |
| 題名が     | XXXX                                                                                                    | を含む     | $\sim$ |
| 19-01   | 以上の条件を 全て満たす (AND) >                                                                                      |         |        |
| gi, 7 r | スの属住を持つメールは扱り方けない<br>□スター □未読 □返信済み                                                                       |         |        |
|         |                                                                                                    |         |        |
| 他のフォ    | レダに移動 (なし)                                                                                                |         |        |

4. [保存]をクリックします。

### 差出人情報と署名を設定する(パソコン版)

1. [設定]をクリックします。

| 2xx2+10 (258) (2184) (2184) (  | 基本設定                            |
|----------------------------------------------------------------------------------------------------|---------------------------------|
| X = 2.7/0         ✓ B(Y) + 0.010           None         0           X = 0.010         Xxxx           Y = 0.010         Xxxx           Y = 0.010         Xxxx           Y = 0.010         Xxxx           Y = 0.010         Xxxx           Y = 0.010         Xxxx           Y = 0.010         Xxxx           Y = 0.010         Xxxx                                                                                                    |                                 |
| Implicit         Implicit                                                                                                    | 277021                          |
| A per second second sec | - ジは選択。プロファイル                   |
| Decross<br>Decross<br>Decr                                                                                                    | 憲名                              |
| De Actorione<br>Berack                                                                                                    | L-IPOF                          |
|                                                                                                    | •                               |
| - mest                                                                                                    | ITADIS.                         |
|                                                                                                    | ALL ADDRESS OF A                |
|                                                                                                    | <ul> <li>111 32/72/9</li> </ul> |
|                                                                                                    |                                 |
|                                                                                                    |                                 |
|                                                                                                    |                                 |
|                                                                                                    |                                 |
|                                                                                                    |                                 |
|                                                                                                    |                                 |
|                                                                                                    |                                 |
|                                                                                                    |                                 |
|                                                                                                    |                                 |
|                                                                                                    |                                 |
|                                                                                                    |                                 |
|                                                                                                    |                                 |
|                                                                                                    |                                 |
|                                                                                                    |                                 |
|                                                                                                    |                                 |
|                                                                                                    |                                 |
|                                                                                                    |                                 |
|                                                                                                    |                                 |
|                                                                                                    |                                 |
|                                                                                                    |                                 |
|                                                                                                    |                                 |
|                                                                                                    |                                 |
|                                                                                                    |                                 |
|                                                                                                    |                                 |

- 2. [プロファイル]をクリックします。
- 3. 初期設定のとき、「標準のプロファイル」の[編集]をクリックします。

| プロファイル                                              | ×              |
|-----------------------------------------------------|----------------|
| プロファイルの一覧                                           | ✓よく使うプロファイルにする |
| ✔ 標準のプロファイル                                         | □編集 ×削除 ^      |
|                                                     |                |
|                                                     |                |
|                                                     | ~              |
| 内容                                                  | セプロファイルを追加     |
| 発信者 XXXX <xxxx @xxxxxxxx<="" th=""><th></th></xxxx> |                |
| 返信先 (未設定)                                           |                |
| 署名 署名を添付しない                                         |                |
|                                                     |                |
|                                                     |                |
|                                                     |                |
|                                                     |                |
|                                                     | 閉じる            |

4.

5. 以下を参考に必要な情報を入力し、[OK]をクリックします。

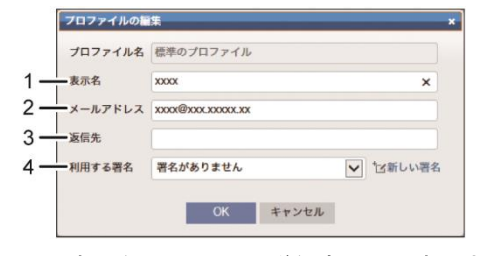

- 1. 表示名 :送信者として表示される名前を入力します。
- 2. メールアドレス :送信者のメールアドレスを入力します。
- 3. 返信先 :送信したメールに返信するときの返信先を入力します。
- 4. 利用する署名 :署名を利用するとき、利用する署名を入力します。

署名の設定方法は P.38「署名を登録する (パソコン版)」を参照してください。

6. [閉じる]をクリックします。

### 署名を登録する(パソコン版)

1. [設定]をクリックします。

| mineox                                                                                                    | 1KU XK                              |                            | 金20HB 中 6KB (35) 使用 登載車・ 〇 ログアウト                                                                |
|----------------------------------------------------------------------------------------------------|-------------------------------------|----------------------------|-------------------------------------------------------------------------------------------------|
| フォルダ・   〇 受保   12作成 + 3保 4                                                                                                    | ● 全側に設備 → 転差・ 直加路 · 通路前・ その物・ 世本ワード | Q Q IFIBIC#                | 基本投资                                                                                            |
| 774/8-1 (21%) (21%) (21%) (4.84)<br>(21%) (21%) (21\%) (21\%) ( | SHCINK +445 ( 0112)-1               | a   a minek<br>000<br>2005 | 48792<br>17577<br>(X+tr-56387;<br>100<br>(Trt-1-32<br>20192<br>20192<br>20192<br>20192<br>20192 |

- 2. [署名]をクリックします。
- 3. [新しい署名]をクリックします。

| 老石の一覧<br>(登録されていません) | 「区新しい著名 |
|----------------------|---------|
|                      |         |
|                      |         |
| 内容                   |         |
|                      |         |
|                      |         |
|                      | 閉じる     |

| 署名の名前 |                                        |
|-------|----------------------------------------|
| 内容    |                                        |
|       | ······································ |
|       |                                        |
|       |                                        |

- 1. 署名の名前:署名の名前を入力します。
- 2. 内容:署名として記載する内容を入力します。

署名の名前は管理などに利用します。

6. [閉じる]をクリックします。

#### 🕓 補足

 作成した署名は、差出人情報で選択できます。差出人情報の設定方法は、P. 38「差出人情報と署名を設定する (パソコン版)」を参照してください。

#### アドレス帳を登録する(パソコン版)

アドレス帳の登録には以下の方法があります。

- 受信したメールから登録
- 手動で登録

受信したメールの送信者情報をアドレス帳に登録する(パソコン版)

1. 送信者情報を登録するメールをクリックします。

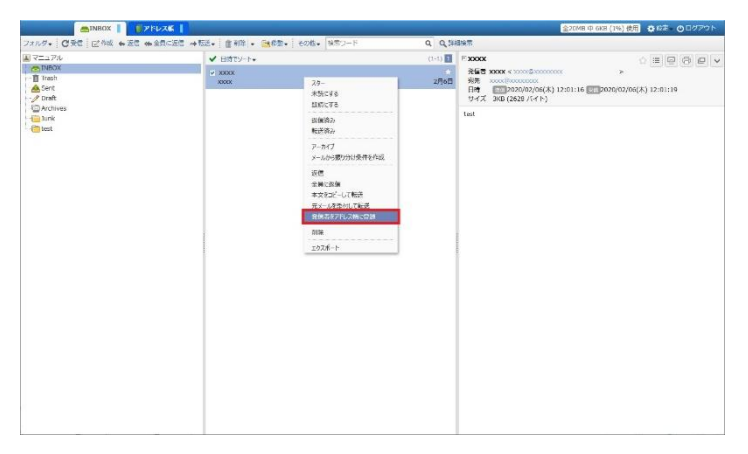

- 2. 右クリックで表示されるメニューの [発信者をアドレス帳に登録] をクリックします。
- 3. 必要に応じて内容を変更し、[OK]をクリックします。

| 名前                      | xxxx               |            |    |      |         |
|-------------------------|--------------------|------------|----|------|---------|
| カナ                      |                    |            |    |      |         |
| 表示名                     | xxxx               |            |    |      |         |
| E-mail+                 | XXXXX              | @xxxxxxxxx |    |      |         |
| 会社名                     |                    |            |    |      |         |
| 役職                      |                    |            |    | 役職一覧 | l•      |
| 電話                      |                    |            |    |      |         |
|                         |                    |            |    |      |         |
| 対象のアド                   | レス帳                | 個人アドレ      | ス帳 |      |         |
| 対象のアド<br>所属先グル          | ・<br>レス帳           | 個人アドレ      | ス帳 | C    | グループを追加 |
| 対象のアド<br>所属先グル<br>□[送信し | レス帳<br>ープ<br>,た宛先] | 個人アドレ      | ス帳 | Ċ    | グループを追加 |
| 対象のアド<br>所属先グル<br>□[送信し | レス帳<br>ープ<br>/た宛先] | 個人アドレ      | 又帳 | Ē    | グループを追加 |
| 対象のアド<br>所属先グル<br>□[送信し | レス帳<br>ープ<br>,た宛先] | 個人アドレ      | ス帳 | Ē    | グループを追加 |

🕛 補足

登録するグループを新たに作成するときは[グループを追加]をクリックします。

#### 手動で新しい連絡先をアドレス帳に登録する(パソコン版)

1. [個人アドレス帳]をクリックします。

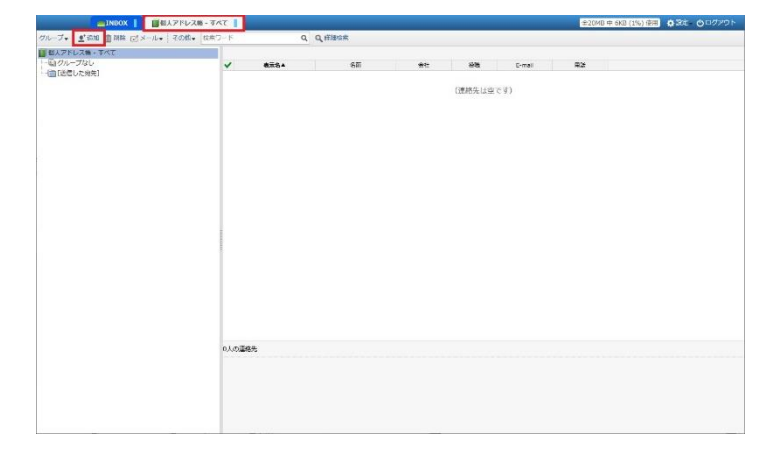

2. [追加]をクリックします。

3. アドレス帳に登録する内容を入力し、[OK]をクリックします。

| 名前                            | XXXX                 |                          |                           |        |
|-------------------------------|----------------------|--------------------------|---------------------------|--------|
| カナ                            |                      |                          |                           |        |
| 表示名                           | xxxx                 |                          |                           |        |
| E-mail*                       | 200000               | @xxxxxxxxxx              |                           |        |
| 会社名                           |                      |                          |                           |        |
| 役職                            |                      |                          | 役職一覧▼                     |        |
| 電話                            |                      |                          |                           |        |
|                               |                      | forest contract contract |                           |        |
| 対象のアト<br>所属 <mark>先グ</mark> ル | ・<br>レス帳<br>,ープ      | 個人アドレス帳                  | <u>「</u><br>「<br>」<br>グル- | - プを追り |
| 対象のアト<br>所属先グル<br>□[送信し       | 「レス帳<br>」ープ<br>」た宛先] | 個人アドレス帳                  | <u>(</u> グル-              | -プを追け  |
| 対象のアド<br>所属先グル<br>□[送信し       | ドレス帳<br>ハープ<br>ハた宛先] | 個人アドレス帳                  | <br>ごグル-                  | ープを追け  |
| 対象のアド<br>所属先グル<br>□[送信し       | シレス帳<br>ハープ<br>ルた宛先] | 個人アドレス帳                  | <br>(⊂                    | -プを追り  |
| 対象のアド<br>所属先グル<br>□[送信し       | 「レス帳<br>ープ<br>」た宛先]  | 個人アドレス帳                  | ■                         | -プを追り  |

### メールを検索する(パソコン版)

1. 「検索ワード」に検索するメールのキーワードを入力し、 Q をクリックします。

| mINBOX I I 71                                                                                | /26                                |        | 全20MB 中 1MB (0%) 使用 白 設定 白ログアウ |
|----------------------------------------------------------------------------------------------|------------------------------------|--------|--------------------------------|
| ルダ・ ( 〇元に ) 二十四 4 三日 4 二日                                                                    | ロに返む → 転送・ 首前時 · 合地体数 · その物・ 林市ワード | の、日本語の |                                |
| Novi (Citta Citta)<br>Cittan<br>Biblio<br>Toan<br>Sine<br>Sine<br>Prote<br>Dirochros<br>Turk | (22£49d3c4)                        | A ARRO | (メッセージは離脱されていません)              |
|                                                                                              |                                    |        |                                |
|                                                                                              | 1                                  |        |                                |
|                                                                                              |                                    |        |                                |

検索結果が表示されます。

🕓 補足

 選択しているフォルダー内のメールだけが検索対象です。上記の画面例のとき、INBOX 内のメールだけが検索 対象です。

### メールを詳細に検索する (パソコン版)

複数の条件など詳細にメールを検索する方法を説明します。

1. [詳細検索]をクリックします。

| SINBOX                                                                                          | 15628                                 |           | 全20MB 年 IKE (0%) 教用 <b>ひ</b> 応知 ① ログアウト |
|-------------------------------------------------------------------------------------------------|---------------------------------------|-----------|-----------------------------------------|
| 7411-9- 0元 3作家 + 26 4                                                                           | ■全日に近日 → 6.5. 賞 Mは - 20なお・ その切。 ホネワート | Q Q,788#X |                                         |
| (k) ₹ ->7//<br>estimation<br>i Tasn<br>i Stert<br>j Dent<br>i Archies<br>i Archies<br>i Archies | ✓ BBCケ-F*<br>(フォルダは立です)               |           | (メッセージは運動されていません)                       |
|                                                                                                 |                                       |           |                                         |
|                                                                                                 |                                       |           |                                         |
|                                                                                                 |                                       |           |                                         |

- 2. 検索の対象となるフォルダーを指定して、検索する項目をタブごとに入力します。
  - [アドレス]タブ:送信者などのアドレスなどを入力します。

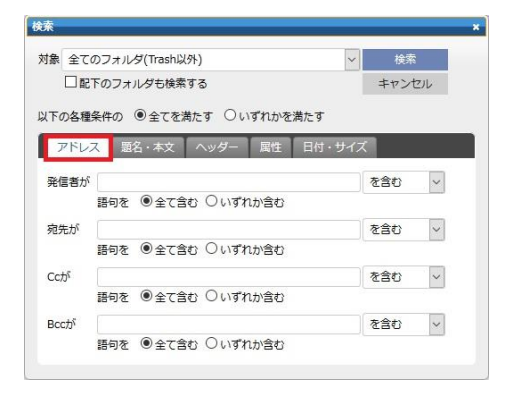

■ [題名・本文]タブ:メール件名や本文の内容を入力します。

| オルダ(Trash以タ               | +)                                                     | ~                                                                              | 検索                                                                                                   |
|---------------------------|--------------------------------------------------------|--------------------------------------------------------------------------------|----------------------------------------------------------------------------------------------------|
| フォルダも検索す                  | 3                                                      |                                                                                | キャンセル                                                                                                |
| 0 @ <del>~ 7 *</del> *    | ™ ∩いずわ                                                 | もなどます                                                                          |                                                                                                    |
| り ご主(を満                   | 29 011911                                              | /J**在/用/こ 9                                                                    |                                                                                                    |
| 題名・本文                     | ヘッダー 属                                                 | 性 日付・サイズ                                                                       |                                                                                                    |
|                           |                                                        | 8                                                                              | 287                                                                                                  |
| <ul> <li>●全て含む</li> </ul> | 〇いずれか含む                                                |                                                                                |                                                                                                    |
|                           |                                                        | -                                                                              | 0.+\                                                                                                 |
|                           |                                                        | 2                                                                              | ∃er  ~                                                                                               |
|                           | オルダ(Trash以タ<br>フォルダも検索す<br>の ●全てを満<br>題名・本文<br>2 ●全て含む | オルダ(Trash以外)<br>フォルダも検索する<br>の ●全てを満たす ○いずれ<br>服名・本文 ヘッダー 国<br>2 ●全て含む ○いずれか含む | オルダ(Trash以外) ✓<br>フォルダも検索する<br>の ●全てを満たす ○いずれかを満たす<br>駆名・本文 ヘッダー 回性 日付・サイズ<br>を<br>を ●全て含む ○いずれか含む を |

[ヘッダー]タブ:メールヘッダーに含まれる文字を入力します。[一覧]をクリックすることで対象が選択できます。

| * 全てのフ                 | オルダ(Trash以外)                          | ~      | 検索    |
|------------------------|---------------------------------------|--------|-------|
|                        | フォルダも検索する                             |        | キャンセル |
| )各裡条件                  | の ●全(を満たす ○いすれかを                      | (荷た9)  |       |
|                        |                                       |        |       |
| アドレス                   | 題名・本文 ヘッダー 国性                         | 日付・サイズ |       |
| アドレス<br>象のヘッダ          | 題名・本文 <mark>ヘッダー</mark> 国性<br>- ヘッダー名 | 日付・サイズ |       |
| アドレス<br>象のヘッダ・<br>素文字列 | 题名・本文 ヘッダー 居性<br>- ヘッダー名              | 日付・サイズ |       |

.

.

[属性] タブ:既読や未読などのメールの属性を入力します。

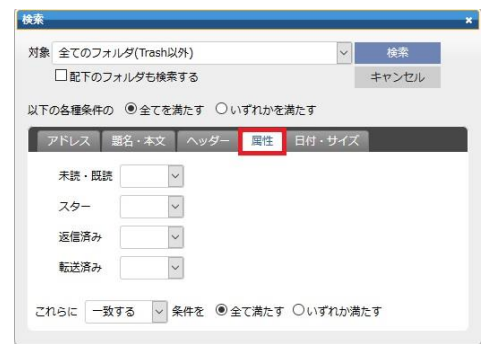

[日付・サイズ] タブ:メールを受信した日付やメールのサイズを入力します。

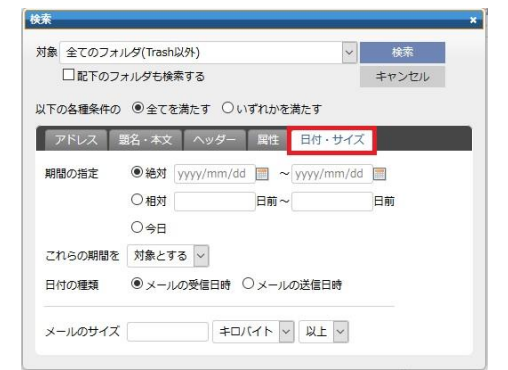

3. [検索]をクリックします。

### 基本設定を変更する(パソコン版)

メールの表示など基本的な設定の変更方法を説明します。

1. [設定]をクリックします。

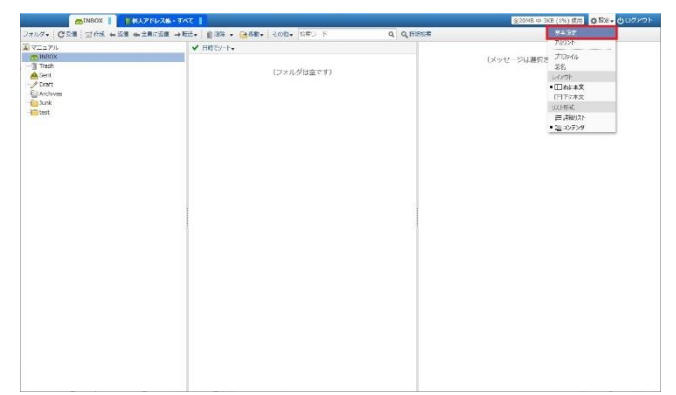

- 2. [基本設定]をクリックします。
- 3. 各タブを必要に応じて変更します。

各タブの設定内容は以下のとおりです。

[利用者情報] タブ

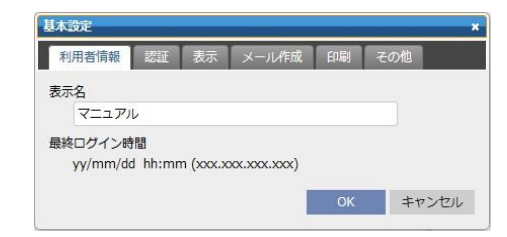

表示名:フォルダーー覧の最上部に表示する名前を入力します。

[表示] タブ

.

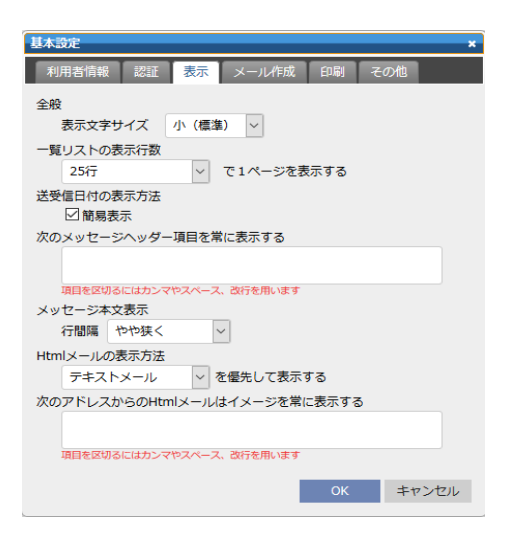

表示文字サイズ:表示される文字の大きさを設定します。

ー覧リストの表示行数:メッセージー覧の1ページで表示されるメールの行数を設定します。

送受信日付の表示方法:チェックを入れると、簡易表示で表示します。

次のメッセージヘッダー項目を常に表示する:メッセージヘッダーに常に表示する項目を指定します。

メッセージ本文表示:表示されるメッセージの行間隔を変更します。

Html メールの表示方式: HTML 形式のメールの表示方法を設定します。

次のアドレスからの Html メールはイメージを常に表示する:ここで指定したアドレスからの HTML メールは 常に HTML 形式で表示します。

■ [メール作成]タブ

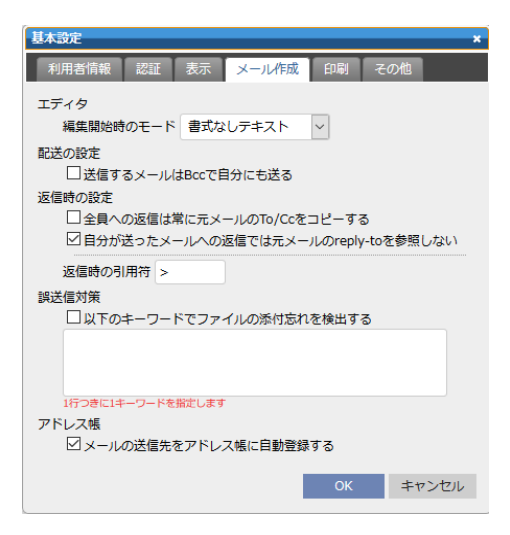

エディタ:メール本文部分の編集開始時のモードを選択します。 配送の設定:チェックを入れると、Bccに自分のアドレスが追加されます。 返信時の設定:返信時の宛先登録条件や引用符を設定します。 誤送信対策:設定したキーワードがメールに含まれるとき、添付忘れの警告を表示します。 アドレス帳:チェックを入れると、送信したアドレスを自動でアドレス帳に登録します。 • [印刷] タブ

| 基本設定      |        |       |    |     | ×    |
|-----------|--------|-------|----|-----|------|
| 利用者情報認証書  | 表示     | メール作成 | 印刷 | その他 |      |
| 印刷文字スタイル  |        |       |    |     |      |
| 等幅文字      | $\sim$ | で印刷   |    |     |      |
| 印刷フォントサイズ |        |       |    |     |      |
| 12        | $\sim$ | ポイント  |    |     |      |
| 行間隔       |        |       |    |     |      |
| 標準(1.5行)  | $\sim$ |       |    |     |      |
|           |        |       |    |     |      |
|           |        |       | ок | +1  | マンセル |

印刷時の各種設定ができます。

[その他] タブ

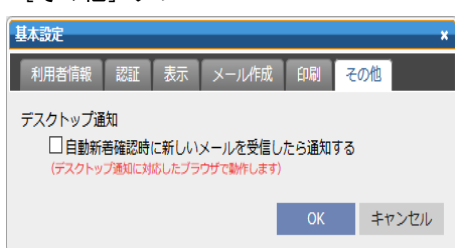

デスクトップ通知:チェックを入れると、新着メールを受信したときにデスクトップに通知されます。

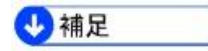

.

[その他] タブはデスクトップ通知に対応したブラウザーだけ設定できます。

#### メールの受信間隔を設定する(パソコン版)

1. [設定]をクリックします。

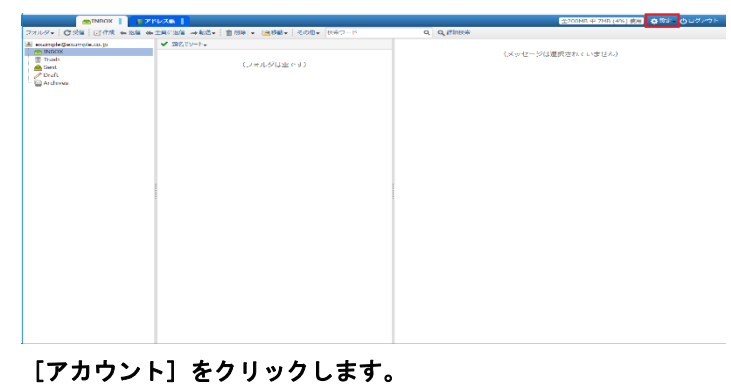

3. 「新着メール」欄で自動受信と間隔を設定します。

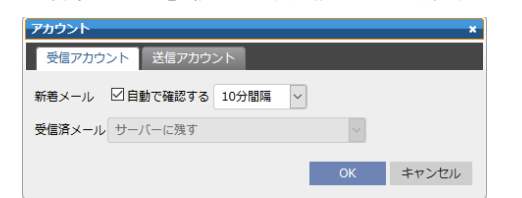

4. [OK] をクリックします。

2.

## 画面のレイアウトを変更する (パソコン版)

1. [設定]をクリックします。

| TNBOX                                                                                                    | 77626                                                                 | 2200MB III 7HB (195) 使用 ● 応告書 0 ログンクト                     |
|----------------------------------------------------------------------------------------------------|-----------------------------------------------------------------------|-----------------------------------------------------------|
| 271/2- CRE CIAN +8                                                                                                    | 2個 (4) 土具は返信 (4) 販売・ (金) (2) (2) (2) (2) (2) (2) (2) (2) (2) (2       |                                                           |
| Antibac Constant Sector Sector | (ファルシム<br>・ 一定形式 単数40- (2018- (2018- 10年))<br>● 単点マント・<br>(フォルジルエビマト) | Qionalina (Qi da Qiona)<br>Qi Qinane<br>(Xッセータ田田ROTTいまだん) |
|                                                                                                    |                                                                       |                                                           |

2. レイアウト部分の [右に本文] または [下に本文] をクリックします。

|                                                                                                    |                                                                                                    |            | 全200MB 中 7MB (4%) 使用 | ⊕ 19/2 • ⊕ 0/2/20 F |
|----------------------------------------------------------------------------------------------------|----------------------------------------------------------------------------------------------------|------------|----------------------|---------------------|
| フォルダ・ ピラ巴 副作成 み返日 の                                                                                                    | 全日に近代 中国法・ 宮田社 - 西林和・ その株・ 秋市ワード                                                                     | Q Q,34894% |                      |                     |
| 2x464 (QR) (QR) and and<br>completeness of<br>the second second seco | 30.2月(二) 40(3)、(三) 40(3)、(20)(2)、(20)(2)、(20)(2)、(20)(2)、(20)(2)、(20)(2)、(20)(2)、(20)(2)、(20)(2)(2)) | a Quarta   | 2-5は無何されていません)       |                     |
|                                                                                                    |                                                                                                    |            |                      |                     |
| + 9                                                                                                    | Q 1407 × 937g×                                                                                       |            |                      | 102% 🕞 💦 🖣          |

[下に本文] のとき

[右に本文] のとき

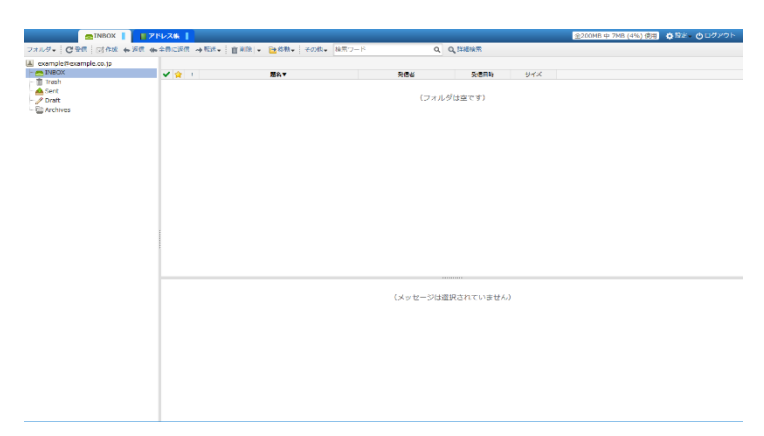

## Web メールを使用する(スマートフォン/タブレ ット版)

スマートフォン/タブレットでWebメールを使用することで、外出先などからブラウザーでメールが確認できます。

- Web メールへのログイン
- メール受信
- メール閲覧
- メール削除
- メール作成
- メール返信
- メール転送
- フォルダー作成
- メール移動
- プロファイルの設定
- 署名の設定
- アドレス帳設定
- 検索
- 基本設定

# Web メールへのログインとログアウト(スマートフォン/タブレット版)

1. 設定情報確認書に記載された参照アドレス(以下の URL)に Web ブラウザーでアクセスします。

http://webmail.お客様ドメイン名/

ログイン画面へ自動でリダイレクトされます。

 「ログイン ID」欄に使用するメールアドレス、「パスワード」欄にメールアドレスのパスワードを入力し、[ログ イン]をタップします。

| リコー メール…       |
|----------------|
| ログインID         |
| ログインID         |
| パスワード          |
| パスワード          |
| ログイン           |
| ログインIDを保持する    |
| Version X.XX.X |
|                |
|                |

Webメール画面が表示されます。

|                  | XXXX     | 編集  |
|------------------|----------|-----|
| a ×-ル            | 検索       |     |
| 新着メー             | ルはありませんで | した。 |
| <pre>↔ INE</pre> | юх       | >   |
| 🗍 Tra            | sh       | >   |
| C₁⊐ Ser          | nt       | >   |
| 0 Dra            | ıft      | >   |
| 🗀 Arc            | hives    | >   |
| 🗀 Jur            | ık       | >   |
|                  | XXXXでログイ | v   |
| Z                | Ċ        | ¢ 1 |

3. Web メールの使用を終了するときは 🤽 をタップしてから、[ログアウト] をタップします。

😍 補足

ドメイン管理者がアクセスを制限しているときはログインできません。

### メールを受信する (スマートフォン/タブレット版)

#### 😍 補足

- ログイン後のフォルダーー覧画面に未読メール件数が表示されます。
- 1. しをタップします。

|         | XX      | XX    | 編集 |
|---------|---------|-------|----|
| a ×−ル   | <b></b> |       |    |
| ↓ INB   | ох      |       | >  |
| 🗓 Tra   | sh      |       | >  |
| C∱⊐ Sen | ıt      |       | >  |
| 🖉 Dra   | ft      |       | >  |
| 🗀 Arc   | hives   |       | >  |
| 🗀 Jun   | k       |       | >  |
|         | xxxx    | でログイン |    |
| Z       | C       |       | Φ, |

新着メールを受信します。

2. メールを確認するフォルダーをタップします。自動振り分け機能を使用していないときは [INBOX] をタップしま

#### す。

フォルダーの内部が表示され、メールの件名/受信時間/本文の一部を確認できます。

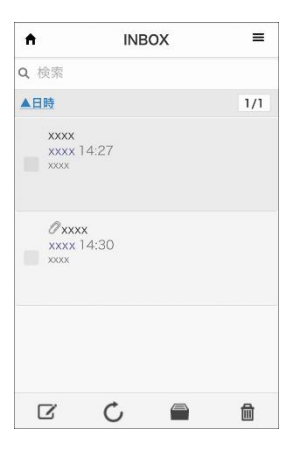

画面上部(上記の画面例のとき [▲日時])をタップするとメールのソートができます。

|   | 題名    |
|---|-------|
|   | 発信者   |
|   | 日時    |
|   | サイズ   |
|   | ソートなし |
| 0 | ▲昇順   |
|   | ▼降順   |

ソートできる項目は以下のとおりです。

- 題名 : 題名でソートします。
- 発信者 :発信者ごとにソートします。
- 日時 :受信日時でソートします。
- サイズ:メールサイズ順にソートします。

またそれぞれ昇順/降順で並べられます。

### メールを閲覧する(スマートフォン/タブレット版)

#### 1. メッセージー覧で、閲覧するメールをタップします。

| <b>↑</b>                  | INBO | × | ≡   |
|---------------------------|------|---|-----|
| <b>Q</b> 検索               |      |   |     |
| ▲日時                       |      |   | 1/1 |
| XXXXX<br>XXXXX ]<br>XXXXX | 4:27 |   |     |
|                           | 4:30 |   |     |
| R                         | Ċ,   |   | 圇   |

添付ファイル付きのメールは、本文の上に添付ファイルが表示されます。

| < INBOX  |       | ^ | $\sim$   |
|----------|-------|---|----------|
| ☆ Ø xxx  | x     |   |          |
| Date 14  | :30   |   | 表示       |
| From xx  | :xx > |   |          |
| □ xxxx.z | ip    |   | Ø        |
| хххх     |       |   |          |
|          |       |   |          |
|          |       |   |          |
|          |       |   |          |
| Z        | 1     |   | <b>m</b> |

### メールを削除する (スマートフォン/タブレット版)

#### 🕓 補足

- Trash フォルダーから削除したメールは、復旧できません。注意してください。
- 1. メッセージー覧で、削除するメールの左側にチェックを入れます。

| <b>≜</b>                | INBO) | < | =   |
|-------------------------|-------|---|-----|
| <b>Q</b> 検索             |       |   |     |
| ▲日時                     |       |   | 1/1 |
| xxxx<br>xxxx 14<br>xxxx | :27   |   |     |
| Øxxxx<br>xxxx14<br>xxxx | k:30  |   |     |
| C                       | Ċ     |   | 圇   |

2. 🔟をタップします。

- [OK] をタップします。
   削除したメールは Trash フォルダーに移動します。完全にメールを削除するときは以降の手順で Trash フォルダーから削除します。
- 4. **↑**をタップします。
- 5. フォルダー一覧の [Trash] をタップします。
- 6. メッセージー覧で、完全に削除するメールの左側にチェックを入れます。
- 7. 💼をタップします。
- 間違いがないことを確認し、[はい]をタップします。
   選択したメールが完全に削除されます。

### メールを作成する(スマートフォン/タブレット版)

#### 基本的なメールを作成する(スマートフォン/タブレット版)

1. 2 をタップします。

|               | XX    | XX     | 編集 |
|---------------|-------|--------|----|
| <b>へ</b> メール核 | 家     |        |    |
| 新着メール         | レはありま | せんでした。 | 2  |
| ↔ INBC        | х     |        | ;  |
| 🗍 Tras        | sh    |        | ;  |
| C∱⊐ Sen       | t     |        | >  |
| Ø Drat        | ft    |        | ;  |
| 🗀 Arcl        | nives |        | >  |
| 🗀 Juni        | ĸ     |        | ,  |
|               | xxxx  | でログイン  |    |
| Z             | C     |        | Φ, |

2. メール作成のウインドウに以下の項目を入力します。

| ×             | 転送       | 送信 |
|---------------|----------|----|
|               |          | 追加 |
| 2 Cc          |          | 追加 |
| Bcc           |          | 追加 |
| 返信先           |          | 追加 |
| 5 — 題名        |          |    |
| 題名            |          |    |
| 5 <u>*</u> *x |          | 署名 |
| プロフ           | アイル      |    |
| 0標準           | 1のプロファイル |    |
| 添付フ           | アイル      | 追加 |

- 1. 宛先 : 宛先メールアドレス
- 2. Cc : Cc に設定するメールアドレス
- 3. Bcc : Bcc に設定するメールアドレス

- 4. 返信先:メールの返信先を別にするときの返信先メールアドレス
- 5. 題名 :メールの件名
- 6. 本文 : メールの本文

[署名]をタップすることで署名を挿入できます。

- 3. 添付ファイルがあるとき、添付ファイルの[追加]をタップします。
- 4. [ファイル選択]をタップします。
- 5. 添付するファイルを選択し、[OK] をタップします。
- 6. 宛先など再度確認し、間違いがなければ[送信]をタップします。

#### 🕓 補足

- 送信先は[追加]をタップすることで入力できます。
- 複数のアドレスを設定するときは、(カンマ)で区切り、アドレスを入力してください。
- 署名の編集方法は P.59「署名を登録する(スマートフォン/タブレット版)」を参照してください。

#### 多数の宛先を指定してメールを作成する(スマートフォン/タブレット版)

多数の宛先を指定するとき、宛先メールアドレスを隠すなど、セキュリティー対策が設定できます。

セキュリティー対策ができる宛先件数は以下のとおりです。

- 1. 宛先と Cc の合計が 10 件を超えたとき
- 2. 宛先と Cc と Bcc の合計が 20 件を超えたとき
- メール作成画面で、セキュリティー対策ができる宛先件数を超えるメールアカウントを入力し、[送信]をタップします。

| ×        | 転送   | 送信 |
|----------|------|----|
| 宛先       |      | 追加 |
| Cc       |      | 追加 |
| Bcc      |      | 追加 |
| 返信先      |      | 追加 |
| 題名       |      |    |
| 題名       |      |    |
| 本文       |      | 署名 |
| プロファイル   |      |    |
| ● 標準のプロフ | アアイル |    |
| 添付ファイル   |      | 追加 |

2. 送信数を確認し、間違いがないとき、以下のいずれかをタップします。

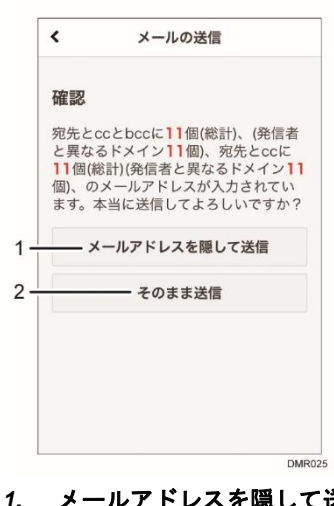

メールアドレスを隠して送信 : セキュリティー対策として、指定した宛先(To:, Cc:)を Bcc:に変更してから 送信します。受信側での宛先は、undisclosed-recipient と表示され、実際 の送信アドレスは表示されません。

2. そのまま送信

:そのまま送信されます。

アドレス帳から宛先を選択してメールを作成する(スマートフォン/タブレット版)

アドレス帳の登録は、P.60「アドレス帳を登録する(スマートフォン/タブレット版)」を参照してください。

1. メール作成画面で、宛先の [追加]をタップします。

| ۲.     | 転送  | 送信 |
|--------|-----|----|
| 宛先     |     | 追加 |
| Cc     |     | 追加 |
| Bcc    |     | 追加 |
| 返信先    |     | 追加 |
| 題名     |     |    |
| [名     |     |    |
| 本文     |     | 署名 |
| プロファイル |     |    |
| 標準のプロフ | アイル |    |
| 添付ファイル |     | 追加 |

- 3. [アドレス帳]をタップします。
- 4. [全て]をタップします。

設定したグループが表示されます。

- 5. 送信するアドレスが含まれるグループをタップします。
- 6. 送信するアドレスをタップして選択し、[宛先に追加] [Cc に追加] [Bcc に追加] のいずれかをタップします。 該当のアドレスが宛先に追加されます。

### メールを返信する(スマートフォン/タブレット版)

返信には、送信者だけに返信する「返信」と、送信者と宛先や Cc に含まれるすべてのアカウントに返信する「全員に返信」があります。

#### 返信メールを作成する(スマートフォン/タブレット版)

送信者だけに返信する方法を説明します。

1. メッセージー覧で、返信するメールをタップします。

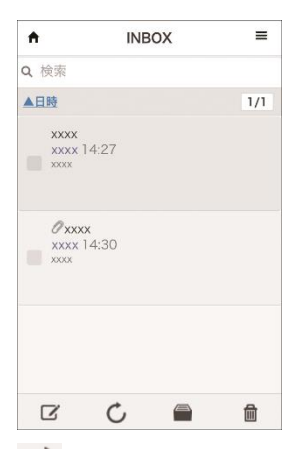

- 2. 🖾をタップします。
- 3. [返信]をタップします。

返信メールの作成画面が表示されます。

#### 全員に返信メールを作成する(スマートフォン/タブレット版)

送信者と宛先や Cc に含まれるすべてのアカウントに返信する方法を説明します。

1. メッセージー覧で、返信するメールをタップします。

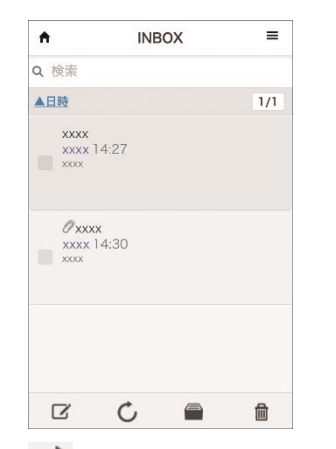

- 2. 🖾をタップします。
- 3. [全員に返信]をタップします。

全員に返信用の作成画面が表示されます。

### メールを転送する(スマートフォン/タブレット版)

#### 1. メッセージー覧で、転送するメールをタップします。

- 2. 
  をタップします。
- 3. 以下のいずれかの転送方法をタップします。

|   | 返信            |
|---|---------------|
|   | 全員に返信         |
| 1 | — 元メールを添付して転送 |
|   | 本文をコピーして転送    |
|   | 移動            |
|   | アーカイブ         |
|   | 未読にする         |

1. 元メールを添付して転送:転送するメールを添付ファイルとして送信します。

2. 本文をコピーして転送 :メール本文欄にメール文面をコピーします。

転送用のメール作成画面が表示されます。以下の画面は本文をコピーして転送したときの例です。

| ×                     | 転送                                                    | 送信   |
|-----------------------|-------------------------------------------------------|------|
| 宛先                    |                                                       | 追加   |
| Cc                    |                                                       | 追加   |
| Bcc                   |                                                       | 追加   |
| 返信先                   |                                                       | 追加   |
| 題名                    |                                                       |      |
| W: xxxx               |                                                       |      |
| 本文                    |                                                       | 署名   |
| ŧ                     | 送元のメール                                                |      |
| To: xxxx@x            | <xxxxx@xxxxx.xx.<br>(X.XXXXXX.XX</xxxxx@xxxxx.xx.<br> | .xx> |
| Cc:                   |                                                       |      |
| 日付: 2015/<br>題名: xxxx | 05/31 14:27:05                                        | 5    |

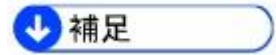

元メールを添付して転送するときは添付ファイル付きのメールが送信されます。そのため、添付ファイル暗号
 化機能を利用するときは、暗号化されたメールが送付されます。

### フォルダーを作成する(スマートフォン/タブレット版)

フォルダーを作成することで、メールの振り分けなどができます。

1. 🌣 をタップします。

|       | XX      | XX | 編集 |
|-------|---------|----|----|
| Q ×−ル | 史潔      |    |    |
| ♀ INB | ох      |    | >  |
| 🗍 Tra | sh      |    | >  |
| Ser   | rt      |    | >  |
| Ø Dra | 🖉 Draft |    | >  |
| 🗀 Arc | hives   |    | >  |
| 🗀 Jun | ik      |    | >  |
| 🗅 ххх | x       |    | >  |
| R     | C,      | ED | 0  |

- 2. [フォルダを作成]をタップします。
- 「フォルダ名」に作成するフォルダー名、「作成元」に作成するフォルダーの設置場所を入力し、[作成]をタップします。

以下の画面は、作成元を(ルート)に指定したときの例です。

|        | XX    | XX | 編集 |
|--------|-------|----|----|
| Q ×−ルł | 史園    |    |    |
| ♀ INB  | ох    |    | >  |
| 🗍 Tras | sh    |    | >  |
| Sen    | t     |    | >  |
| Ø Dra  | ft    |    | >  |
| 🗀 Arc  | hives |    | >  |
| 🗀 Jun  | k     |    | >  |
| 🗅 ххх  | x     |    | >  |
| Z      | C     | 80 | ۵, |

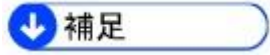

「作成元」に既存のフォルダーを指定することで、既存フォルダー内に新しいフォルダーを作成できます。
 (ルート)を指定するとフォルダー一覧の最上層に作成されます。

#### フォルダーを削除する(スマートフォン/タブレット版)

🚼 重要

フォルダーを削除したとき、フォルダー内のメールも同時に削除されます。削除したフォルダーと、フォルダー内 のメールは復旧できません。

1. [編集]をタップします。

|        | XX         | XX | 編集 |
|--------|------------|----|----|
| Q ⋊—JJ | 校園         |    |    |
| ♀ INE  | юх         |    | >  |
| 🗍 Tra  | ish        |    | >  |
| Ser    | nt         |    | >  |
| Ø Dra  | 🖉 Draft    |    | >  |
| 🗅 Arc  | hives      |    | >  |
| 🗀 Jur  | nk         |    | >  |
| 🗀 xxx  | t <b>x</b> |    | >  |
| ß      | C          | 88 | ۵, |

- 2. 削除するフォルダーをタップします。
- 3. 削除するフォルダー名に間違いがないことを確認し、[フォルダの削除]をタップします。
- 4. [OK] をタップします。

### メールを移動する(スマートフォン/タブレット版)

受信したメールをフォルダーに移動する方法を説明します。

1. フォルダー一覧で、移動するメールが格納されているフォルダーをタップします。

| x          | XXX | 編集 |
|------------|-----|----|
| Q メール検索    |     |    |
| ♀ INBOX    |     | >  |
| 🗍 Trash    |     | >  |
| C₁⊐ Sent   |     | >  |
| 🖉 Draft    |     | ,  |
| C Archives |     | >  |
| 🗀 Junk     |     | >  |
| 🗅 хххх     |     | ,  |
| c c        | 88  | 0  |

- 2. 移動するメールをタップして選択し、 📾 をタップします。
- 3. 移動する先のフォルダーをタップします。

「メールをコピー」にチェックを入れると、移動ではなくコピーができます。

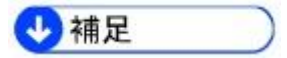

受信したメールを自動で振り分ける設定はパソコン版のWebメールだけで設定できます。

### 差出人情報と署名を設定する(スマートフォン/タブレット版)

1. なをタップします。

|        | XX    | xx    | 16.34 |
|--------|-------|-------|-------|
| a ×-ni | 余雨    |       |       |
| 新着メー   | ルはありま | せんでした | Ès.   |
| ♀ INB  | ох    |       | 3     |
| 🗍 Tra  | sh    |       | ,     |
| G Ser  | it    |       | ,     |
| 0 Dra  | ft    |       | ,     |
| 🗀 Arc  | hives |       | ,     |
| 🗀 Jun  | k     |       | ,     |
|        | XXXX  | TD242 |       |
| B      | C     | 88    | 0     |

- 2. [プロファイル設定]をタップします。
- 3. 初期設定のとき、[標準のプロファイル]をタップします。
- 4. 以下を参考に必要な情報を入力し、[更新]をタップします。

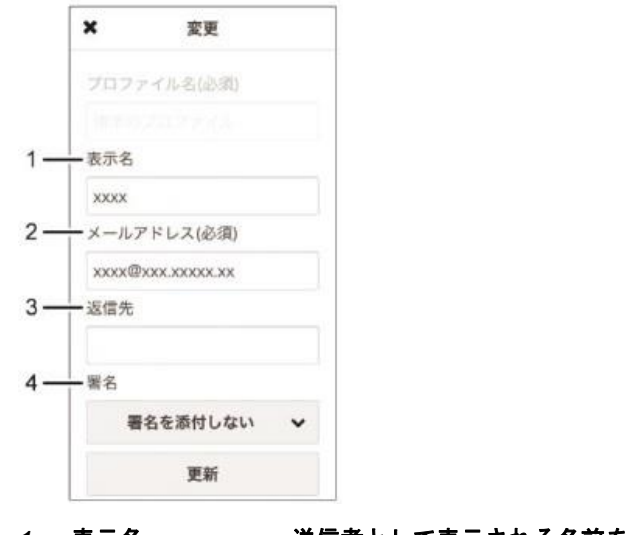

- 1. 表示名 :送信者として表示される名前を入力します。
- 2. メールアドレス :送信者のメールアドレスを入力します。
- 3. 返信先 :送信したメールに返信するときの返信先を入力します。
- 4. 署名 :署名を利用するとき、利用する署名を入力します。

署名の設定方法は P.59「署名を登録する(スマートフォン/タブレット版)」を参照してください。

### 署名を登録する(スマートフォン/タブレット版)

1. 🌣 をタップします。

|                | xx      | xx    | 66.10 |
|----------------|---------|-------|-------|
| <b>q</b> ×-/// | 续观      |       |       |
| 新着メー           | ルはありま   | せんでした |       |
| ♀ INB          | ох      |       | >     |
| 🗍 Tra          | sh      |       | >     |
| G Ser          | nt      |       | >     |
| Ø Dra          | 0 Draft |       | ,     |
| C Arc          | hives   |       | >     |
| 🗀 Jun          | k       |       | >     |
|                | XXXX    | アログイン |       |
| Ø              | C       | 80    | Φ,    |

- 2. [署名設定]をタップします。
- 3. ★をタップします。
- 4. 以下を入力し、[作成]をタップします。

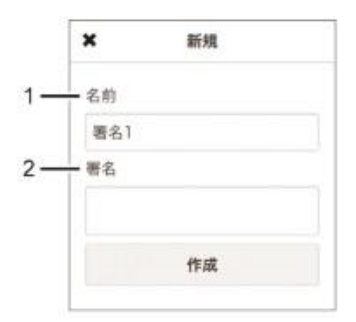

- 名前:署名の名前を入力します。
   管理などに利用します。
- 2. 署名 :署名として記載する内容を入力します。
- 5. 🕈をタップします。

🕛 補足

 作成した署名は、差出人情報で選択できます。差出人情報の設定方法は、P.58「差出人情報と署名を設定する (スマートフォン/タブレット版)」を参照してください。

### アドレス帳を登録する(スマートフォン/タブレット版)

アドレス帳の登録には以下の方法があります。

- 受信したメールから登録
- 手動で登録

受信したメールの送信者情報からアドレス帳に登録する(スマートフォン/タブレット版)

1. メッセージー覧で、送信者情報を登録するメールをタップします。

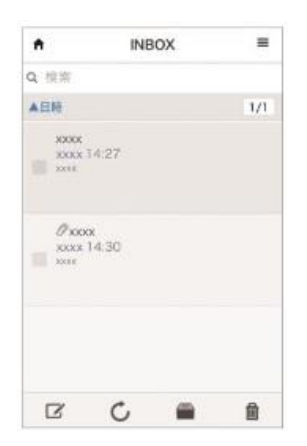

- 2. 「From」欄から登録する差出人をタップします。
- 3. [アドレス帳に登録]をタップします。
- 4. 必要に応じて内容を変更し、[登録]をタップします。

名前やメールアドレスなどは自動で入力されます。

| 0.00  |              |  |
|-------|--------------|--|
| XXXX  |              |  |
| カナ    |              |  |
| カナ    |              |  |
| 表示名   |              |  |
| XXXXX |              |  |
| 会社    |              |  |
| 会社    |              |  |
| 役職    |              |  |
| 發展    |              |  |
| アドレス  | (必须)         |  |
| www.  | newsee we we |  |

.

登録するグループはパソコン版だけで作成できます。

#### 手動で新しい連絡先をアドレス帳に登録する(スマートフォン/タブレット版)

1. 🖽 をタップします。

|               | XX    | XX    | 編集 |
|---------------|-------|-------|----|
| <b>q</b> ×-74 | 余雨 -  |       |    |
| 新着メー          | ルはありま | せんでした |    |
| ⊕ INB         | ох    |       | >  |
| 🗍 Tra         | sh    |       | >  |
| Ser Ser       | rt    |       | >  |
| Ø Dra         | ft    |       | >  |
|               | hives |       | >  |
| 🗀 Jun         | k     |       | >  |
|               | xxxx  | vn24> |    |
| R             | C     | BB    | Φ. |

- 2. + をタップします。
- 3. アドレス帳に登録する内容を入力し、[登録]をタップします。

| <   | 新しい連絡先 | 24 |
|-----|--------|----|
| 名前  |        |    |
| 名前  |        |    |
| カナ  |        |    |
| カナ  |        |    |
| 表示名 |        |    |
| 表示名 |        |    |
| 会社  |        |    |
| 会社  |        |    |
| 设置  |        |    |
| 按職  |        |    |

## メールを検索する(スマートフォン/タブレット版)

1. フォルダー一覧で、検索するメールが格納されているフォルダーをタップします。

|         | XX     | xx    | 465.18 |
|---------|--------|-------|--------|
| Q ≯-/14 | 16:51  |       |        |
| 新着メー    | ルはありま  | せんでした |        |
|         | ох     |       | ,      |
| 🗍 Tra   | sh     |       | ;      |
| G Ser   | nt     |       | >      |
| 0 Dra   | ift    |       | ,      |
| C Arc   | :hives |       | ;      |
| 🗅 Jur   | ik     |       | ,      |
|         | хжж    | マログイン |        |
| Z       | C      | -     | Φ.     |

2. 「検索」に検索するキーワードを入力し、Enter キーをタップします。

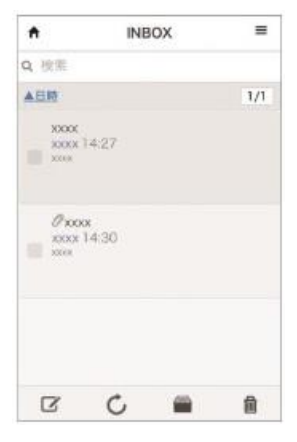

検索結果が表示されます。

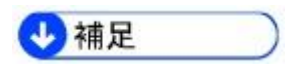

選択しているフォルダー内のメールだけが検索対象です。フォルダーー覧画面の「メール検索」で検索すると
 きは、INBOX内のメールだけが検索対象です。

### メールを詳細に検索する(スマートフォン/タブレット版)

複数の条件で詳細にメールを検索する方法を説明します。

1. 🌣 をタップします。

|                         | XX       | xx    | HER. |
|-------------------------|----------|-------|------|
| <b>q</b> ≠- <i>1</i> /4 | Birmin . |       |      |
| 新着メー                    | ルはありま    | せんでした | ¢    |
| ♀ INB                   | ох       |       | >    |
| 🗍 Tra                   | sh       |       | >    |
| Sen                     | nt       |       | >    |
| Ø Dra                   | ıft      |       | >    |
| 🗀 Arc                   | hives    |       | ,    |
| 🗀 Jun                   | k        |       | >    |
|                         | хххх     | でログイン |      |
| Ø                       | C        | 80    | ۵,   |

2. [詳細検索]をタップします。

#### 3. 検索する項目を入力します。

| <          | メールの検索           | 根末      |
|------------|------------------|---------|
| フォルタ       | r                |         |
| 全て         | のフォルダ(ごみ箱以外)     | 0       |
| 一子         | フォルダも含む          |         |
| 発信者        |                  |         |
| 発信者        |                  |         |
| 宛先         |                  |         |
| 與先         |                  |         |
| C¢         |                  |         |
| Cc         |                  |         |
| 題名         |                  |         |
| 題名         |                  |         |
| 文本         |                  |         |
| メール5       | 【性               |         |
| *          | 55               |         |
| 返          | 信済み              |         |
| - R.       | 送済み              |         |
|            | 9-               |         |
| 日付の制       | 重编               |         |
| <b>o</b> × | ールの受信日           |         |
| . ×        | ールの送信日           |         |
| 能始日        |                  |         |
| 原始日        |                  | $\odot$ |
| 終了日        |                  |         |
| 终了日        |                  | $\odot$ |
| メールも       | ナイズ(MB)          |         |
| ×-#        | ∀≺ <i>⊼(</i> MB) |         |
| 0 14       | Ŀ                |         |
| <u>الا</u> | न                |         |
| 以下の名       | 各種条件の            |         |
| 0 ±        | てを満たす            |         |
| 0 W        | ずれかを満たす          |         |
|            |                  |         |

- フォルダ :検索するフォルダーを選択します。
- 発信者 :発信者のアドレスを入力します。
- 宛先 : 宛先のアドレスを入力します。
- Cc : Cc のアドレスを入力します。
- 題名 :メール件名を入力します。
- 本文 :メール本文を入力します。
- メール属性 :未読などのメールの属性を入力します。
- 日付の種類 : 受信日で検索/送信日で検索します。
- 開始日 :検索を開始する日を入力します。
- 終了日 :検索を終了する日を入力します。
- メールサイズ :メールサイズを MB 単位で入力します。
- ・ 以下の各種条件の:すべて、またはいずれかの一致で検索します。

#### 4. [検索]をタップします。

検索結果が表示されます。

### 基本設定を変更する(スマートフォン/タブレット版)

- メールの表示など基本的な設定の変更方法を説明します。
- 1. 🤽をタップします。

| XXXX                  | 編集 |
|-----------------------|----|
| <b>Q</b> メール検索        |    |
| ⇔ INBOX               | >  |
| 🗓 Trash               | >  |
| C <sub>↑</sub> ⊐ Sent | >  |
| 🖉 Draft               | >  |
| Archives              | >  |
| 🗀 Junk                | >  |
| <b>XXXX</b> でログイン     |    |
| C C E                 | ٥, |

- 2. [基本設定]をタップします。
- 3. 各項目を必要に応じて変更し、[OK] をタップします。

| A           | 基本設定        |
|-------------|-------------|
| 名前          |             |
| xxxx        |             |
| 表示行数        |             |
| ● 10行       |             |
| ● 15行       |             |
| 0 20行       |             |
| 0 25行       |             |
| 0 30行       |             |
| ● 100行      | ŕ           |
| 200行        | F           |
| 0 300行      | ŕ           |
| ● 400行      | ī           |
| ☑ メール<br>する | 一覧で本文の先頭を表示 |
| ✓ ×-ル       | の削除時に確認する   |
|             | ОК          |

- 名前
- 表示行数

- : フォルダーー覧の最上部に表示される部分の名前を設定します。
- :1画面に表示されるメールの件数を設定します。
- メール一覧で本文の先頭を表示する:チェックを入れるとメール一覧画面で本文の一部が表示されます。
- メール削除時に確認する : チェックを入れるとメールを削除するときに注意画面が表示されま

す。

## お問い合わせ先

リコージャパン株式会社 リコープロバイダ担当

ご質問は以下のフリーダイヤルへのお電話または、リコーセンターサービスホームページよりお問い合わせフォームに てお願いいたします。

お問い合わせフォーム

フリーダイヤル

https://itkeeper.ricoh.co.jp/isp2/contact.html

0120-060-799

受付時間

月曜~金曜 8:30 ~ 18:00

(年末、年始、および弊社の定める休日を除く)

## 商標

Google および Google Chrome™ ブラウザは Google Inc.の商標です。 Mac OS は、米国および他の国々で登録された Apple Inc.の商標です。 Firefox、Thunderbird は Mozilla Foundation の商標です。 Java は、Oracle Corporation 及びその子会社、関連会社の米国及びその他の国における登録商標です。

Microsoft、Windows、Windows Vista、Internet Explorer、Windows Live、Excel および Outlook Express は、米国 Microsoft Corporation の米国及びその他の国における登録商標または商標です。

- Windows Vistaの製品名は以下のとおりです。
   Microsoft<sup>®</sup> Windows Vista<sup>®</sup> Ultimate
   Microsoft<sup>®</sup> Windows Vista<sup>®</sup> Business
   Microsoft<sup>®</sup> Windows Vista<sup>®</sup> Home Premium
   Microsoft<sup>®</sup> Windows Vista<sup>®</sup> Home Basic
   Microsoft<sup>®</sup> Windows Vista<sup>®</sup> Enterprise
- Windows 7の製品名は以下のとおりです。
   Microsoft<sup>®</sup> Windows<sup>®</sup> 7 Starter
   Microsoft<sup>®</sup> Windows<sup>®</sup> 7 Home Premium
   Microsoft<sup>®</sup> Windows<sup>®</sup> 7 Professional
   Microsoft<sup>®</sup> Windows<sup>®</sup> 7 Ultimate
   Microsoft<sup>®</sup> Windows<sup>®</sup> 7 Enterprise
- Windows 8の製品名は以下のとおりです。
   Microsoft<sup>®</sup> Windows<sup>®</sup> 8
   Microsoft<sup>®</sup> Windows<sup>®</sup> 8 Pro
   Microsoft<sup>®</sup> Windows<sup>®</sup> 8 Enterprise
- Internet Explorer 8の正式名称はWindows® Internet Explorer® 8です。

Microsoft Corporation のガイドラインに従って画面写真を使用しています。

その他の製品名、名称は各社の商標または登録商標です。